# Table of Contents

| 1. Introduction                          |         | 1        |
|------------------------------------------|---------|----------|
| 2. Getting Started                       |         | 2        |
| 3. Login                                 |         | 3        |
| 4. Advanced Filter                       |         | 8        |
| 5. Interface Overview and Concepts       |         | 18       |
| 6. Tutorials                             |         | 22       |
| 7. Electronic Document Management        |         | 23       |
| 8. E-Docs Help                           | :       | 34       |
| 9. Dashboard                             |         | 35       |
| 9.1. Overview                            | -       | 35       |
| 10. Projects                             |         | 39       |
| 10.1 Overview                            |         | 39       |
| 10.2 Fdit                                | 2       | 43       |
| 10.3 Documents                           | r       | 50       |
| 10.4 Actions                             |         | 52       |
| 10.5 Progress Reports                    |         | 52       |
| 10.6. Compliance – Governance and Ethics |         | 52       |
| 10.7 Compliance – Insurance              |         | 55       |
| 10.8 Drugs                               |         | 56       |
| 10.9 Devices                             |         | 56       |
| 10.10 Researchers                        |         | 56       |
| 10.11. Previous Links                    |         | 57       |
| 10.12 Sponsors                           |         | 57       |
| 10.12. Sporisors                         |         | 58       |
| 10.13. USCIS                             |         | 58       |
| 10.15. Severe Adverse Events             |         | 50       |
| 10.16 Amendments                         |         | 59       |
| 10.17 Communications                     |         | 59       |
| 11 Penorts                               |         | 61       |
| 11 1 Overview                            | ····· • | 61       |
| 12 Administration                        |         | 67       |
|                                          | ····· • | 62       |
| 12.1. Overview                           | ····· ( | 62       |
| 12.2. Mccullys                           | ····· ( | 62       |
| 12.2.1. Overview                         | ····· ( | 62       |
| 12.2.2. Preceding Pranagement            | ····· ( | 63       |
| 12.3. Researchers                        | ····· ( | 63       |
| 12.3.1. OVERVEW                          | ····· ( | 64       |
| 12.4.1 Overview                          | ····· ( | 54<br>64 |
| 12.5. HDECMembers                        | ····· ( | 5<br>65  |
| 12.5.1 Πζειποποείο                       | ····· ( | 55       |
| 12.3.1. OVELVEW                          | ····· ( | 66       |
| 12.0. υ.ε                                | ····· 0 | 66       |
| 12.0.1. UVEIVIEW                         | ····· C | 60       |
| 12 1 Ovon <i>i</i> ow                    | ····· ( | 60       |
|                                          |         | 03       |

## HRECTrack Introduction

The HRECTrack software is tailor-made for Human Research Ethics Committees (HRECs), enabling staff to enter and track research projects and their associated researchers and sponsors. It also tracks HREC members and meetings, enables electronic document storage and retrieval and supports reporting functionality, simplifying the ethics and governance requirements of day-to-day HREC management in accordance with the National Statement on Ethical Conduct in Research Involving Humans issued by the National Health and Medical Research Council together with other relevant federal and state legislation and regulations.

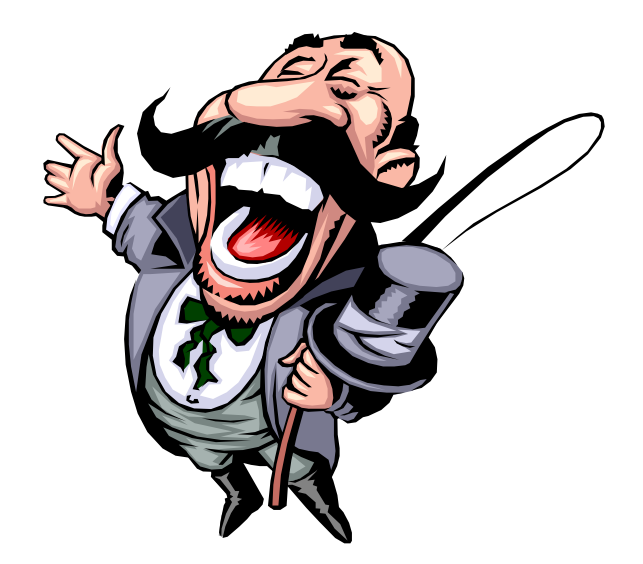

The purpose of this document is to provide details regarding the HRECTrack system. As a user guide, it provides details about day-to-day system usage and functionality.

For a PDF version of this help guide, click here.

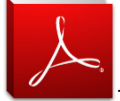

If you need to download the latest PDF viewer, click here.

### Who is this Guide for ?

This guide is designed for a small number of users who are responsible for operating the system. The guide assumes that users are familiar with the day-to-day business requirements of a Human Research Ethics Committee.

As far as possible this guide avoids undue reference to technical or underlying database administration terminology. A separate administration manual has been prepared for the benefit of Information System personnel responsible for implementation and ongoing support and maintenance of the system.

### How to use the Guide

It is recommended that this guide be read from front to back in one sitting and that the user makes notes (refer to the notes section) on procedures that may be new, are likely to be forgotten or need additional explanation.

Screenshot examples are used to enable the user to reference parts of the system interface that is being used. Modifications to the system may call for a revision of the guide from time to time.

Users may refer to the Administration Guide for questions of a technical nature.

## Getting Started

HRECTrack offers an intuitive, web based interface, however there are still some tips that will make using the system easier.

The <u>Administration</u> area is be used to enter all HREC Members, Sponsors, Researchers, Meetings, and User information before they can be used or referenced on projects. This area will be used heavily initially; but remember to visit here before creating new projects - it will save round trips.

Also, within projects, Documents can be referenced (and soft copies uploaded if required). Only after they are uploaded into documents can they be associated with other project areas, like Compliance - Insurance and Progress Reports. The order that this is done is important to simplify the process - don't forget to create the document reference first, then it can be associated in the other areas.

## 🔤 Login

Users must establish their credentials by entering a valid login name and password via a login page in order to access the system.

Some key factors about the password are :-

- it **IS** case sensitive!
- it needs to contain at least eight (8) characters, consisting of at least one (1) upper case letter, one (1) lower case letter and one (1) numeric digit.

| User Name | Test User |
|-----------|-----------|
| Password  |           |
|           |           |
|           |           |
|           |           |
|           |           |

Note that the "Enter" key can be pressed after any entry to commence login, rather than having to click the "Login" button.

If this is the first time the user has logged into the system, their password will depend on how the administrator has set them up. There are two (2) possible options:-

- 1. The default is to allow the user to enter their desired password at first login, and the system will then prompt for a confirmation.
- 2. The administrator may also have reset the password to "password", and the system will then prompt the user to change it to their desired setting. This later option is also what will occur if a user has forgotten their password, and an administrator resets it for them.

An invalid login produces the message show below.

|                       | HRECTrack Login                    |
|-----------------------|------------------------------------|
| User Name<br>Password | Test User                          |
| User login error –    | invalid user/password combination. |

For a new user, initial entry of a desired password will produce the following prompt. In this case, please re-enter the password, and also confirm it, then select the "Login" button.

| 10010001 |
|----------|
|          |
|          |
|          |
|          |

Where the administrator has set the password to "password", the system will request that it be changed. Enter "password" into the initial login screen, then the following screen appears. Enter the details, then select the "Login" button.

| HREC                 | CTrack Login              |
|----------------------|---------------------------|
| User Name            | HRECTrack                 |
| Password             |                           |
| New Password         |                           |
| Confirm Password     |                           |
| User login error – F | Password change required. |

Please note that more than five (5) incorrect login attempts will disable the account. To reset the account :-

- An administrator is required to reset the account via the Administration > Users, or,
- a successful login attempt AFTER waiting 30 minutes will also reset the account.

For additional security when integrated login has not been selected, the system also looks for logins from 'unknown' locations, that is, login attempts from computers that HRECTrack has not received a valid login from previously. An example would be the first login at your work location, or from home or an internet café. If this is detected, then the login screen also requires a 'CAPTCHA' (Completely Automated Public Turing test to tell Computers and Humans Apart) validation, where you will be prompted to type in the characters from an image, as follows :-

| User Name<br>Password | Test User                  |  |
|-----------------------|----------------------------|--|
|                       | Show another code          |  |
|                       | lease type the code shown: |  |

This 'CAPTCHA' feature can be turned on permanently if required, so that it appears for each and every login.

### **Request Password Reset**

Requesting a password reset expands the page to display a "Yes, Request Reset!" link

| User Name | Test User            |
|-----------|----------------------|
| Password  |                      |
|           |                      |
|           |                      |
|           | Request Password Res |

Selecting this option attempts to find the entered 'User Name' in the database, and generate an email to the user with a special link allowing the reset to take place.

| User Name         | Test User                                            |
|-------------------|------------------------------------------------------|
| Password          |                                                      |
|                   |                                                      |
| An email has beer | n sent to you with a link to reset your<br>password! |

If there is a problem, like the 'User Name' cannot be found, then an appropriate message will be displayed.

The email generated by the system will have a subject like "HRECTrack - Password Reset Request", and the contents will be like

Here is a link to reset your HRECTrack password :-

Reset Password Now

(you've got about 10 minutes before this link expires)

Selecting the "Reset Password Now" link will open a browser window, and if successful, will display something like

# HRECTrack Password Reset

Your password has been reset to 'password'. When you return to the login page you may be prompted to change your password.

Return to the login page

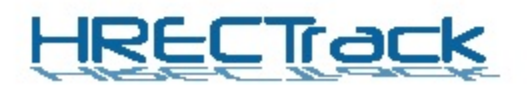

Note that if you don't get the email, please check your junk/spam email filters before contacting your HREC !

## Logout

Selecting the Logout tab logs the user out, and returns to the login screen as follows :-

| User Name | Test User             |
|-----------|-----------------------|
| Password  |                       |
|           |                       |
|           |                       |
| You       | have been logged out. |
|           |                       |

## 

Aside from a basic text box filter option above the main paginated lists, an advanced filter option is also available.

The 😵 option opens the advanced filter popup list. The tooltip for this filter button also offers quick select options :-

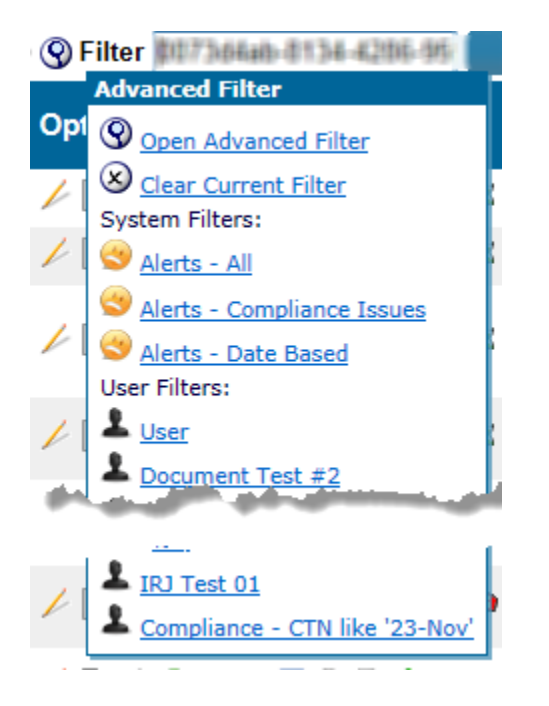

Please see further down this page for details on the filter criteria available.

After clicking the  $\Im$  option, or selecting the 'Open Advanced Filter' from the tooltip the Advanced Filter page is opened. There are no criteria selected, so the screen will look something like the following:-

| Projects                             | s System/User Filter(s)      |                         | Clear |
|--------------------------------------|------------------------------|-------------------------|-------|
|                                      | System Filters               |                         |       |
| 3                                    | Alerts - All                 |                         |       |
| 3                                    | Alerts - Compliance Issues   |                         |       |
| 3                                    | Alerts - Date Based          |                         |       |
| <u>+</u>                             | Insurance Policy Number Like |                         |       |
| Projects<br>Multiple fit<br>Filter O | eld criteria:- And  ption    |                         | Clear |
|                                      |                              | Add a new filter field: |       |
|                                      |                              |                         |       |
|                                      |                              |                         |       |
|                                      |                              |                         | Clear |
|                                      | Filter Name:                 | User                    |       |

The 💄 icon indicates that the filter is a user (non-system) filter. System filters are listed prior to user filters.

Selecting the  $\checkmark$  icon next to a system/user search sets the appropriate filter options in the lower portion of the screen, ready for filtering, but allowing the user to change filter criteria.

Selecting the  $\mathfrak{S}$  icon applies the search criteria, and performs the filter back on the original screen.

Selecting the  $\neq$  icon for a user filter provides the option of promoting a user filter to a system filter, making it available for all other users (this is only available for administrator users).

Selecting the  $\mathbf{x}$  icon provides the option for a user to delete one of their own filters.

If, for example, the "Alerts - All" system filter was selected ( </ > ), the lower portion of the screen would look something like :-

| Projects Advanced Filter<br>Multiple field criteria:- And • |                           |          |         | Clear        |
|-------------------------------------------------------------|---------------------------|----------|---------|--------------|
| Filter Option                                               |                           |          |         |              |
| Has Alerts - Any                                            | =                         | Is True? |         | <b></b> Use? |
|                                                             | Add a new filter field: - |          |         |              |
| Checked filter criteria:-<br>Has Alerts - Any = True        |                           |          |         |              |
|                                                             |                           |          | Support | Clear        |
| Filter Na                                                   | ne: Alerts - All          |          |         |              |

When the filter is ready to be applied – click the "Filter" button.

The "Clear" option clears the filter criteria on the calling page, and closes the advanced filter popup window, while the "Support" button emails the checked filter criteria to support.

"Cancel" simple closes the popup filter window.

Whenever the filter criteria is changed, you should select the 'Check' button, to ensure that the plain English description of the filter makes sense (they can get complicated). This is a critical step, as it sets up the filter, and tooltips on the 'Filter' button. Regardless, clicking the 'Filter' button always checks the filter before applying.

The 'Filter Name' text area is where you can enter the label/name of the search as it will appear in your previous search list (under the section of System Filters). Note that it only appears when you have NOT matched a system filter, also, if you re-use a label/name, it will replace the previous criteria. Only the last ten (10) non-system filters are displayed for each user. The tooltip for the image provides the date and time when the filter was first created, and the tooltip for the filter name displays it's criteria.

Please note that at this stage, only the developers of HRECTrack are able to:-

- 1. Modify default values and operator that appear when you initially add a field  $\oplus$ ,
- 2. Modify default values for existing searches, so that they change relative to time. For example, you might always want a date to default to the date of the last meeting, or the next meeting. This can be done, however, it is not available via the UI at this stage. Please contact us if you want a query modified or enhanced in this way.

### **Document Contents**

Advanced project search can search within certain uploaded documents, enabling a word, word(s) or phrase(s) search to be conducted when the 'Document Contents' filter criteria is selected. Document content (file) searches can be combined with other (database) criteria in one seamless advanced search.

The following file type(s) can be searched by the system :-

- doc (Microsoft Word),
- docm (Microsoft Word),
- docx (Microsoft Word),
- txt (Microsoft Word),
- odt (Open Office Document Text),
- pdf (Adobe Portable Document Format).

All other file types (like MS Excel) cannot be searched at this stage.

Due to the fact that document contents can dictate the results of project(s) returned by an advanced filter, the  $\bigcirc$  icon is displayed in the status column of the relevant row of the  $\square$  <u>Project Documents</u> list, indicating that this documents contents was a reason the project passed the filter criteria.

There are some anomalies to note with regard to searching PDF file(s). If documents are uploaded into the system, and the user has selected the 'To PDF?' check box, then the resulting PDF file can be text searched. Existing PDF file(s) that are uploaded may not be able to be searched because either :-

1. The PDF contains images rather than text (mainly when a document is scanned and saved as PDF), or

2. The PDF has been converted by an application that renders non-standard/non-searchable text.

While all these PDF files appear human readable, the format of their actual contents may not be searchable.

Also note that if an error occurs in a document contents advanced project search, the alert 🔮 icon appears near the filter text box (near the top right hand corner), and the icon tooltip gives details of the failure.

## Criteria - Projects

Filter criteria relating to Projects include :-

- Actions :-
  - Action Date Action By,
  - Action Detail,
  - Action Outcome,
- Amendment :-
  - Amendment Detail,
  - Amendment Notes,
- Approved Site,
- Archived Location,
- Billability,
- Category,
- Category Of Participants,
- Expected Number Of Participants,
- Comments,
- Communication :-
  - Communications With,
  - Communication Details,
  - Communication Type,
  - Communication Date,
  - Communication Created By,
  - Communication Action Detail,
  - Communication Action By,
  - Communication Action For User.
- Compliance Fields :-
  - Compliance Entity,
  - Compliance Data Field Value,

- Compliance Data Field Comment.
- Date Approved,
- Date Archived,
- Date Closed,
- Date Expected Completion,
- Date Received,
- Devices :-
  - Device Details,
- Dispose:-
  - Dispose Notes,
  - Dispose On Or After Date,
  - Dispose X Years After Close,
  - Disposed Date,
- Document :-
  - Document Date Approved,
  - Document Date Received,
  - Document Description,
  - Document Contents searches the file contents. See Document Contents for full details,
  - Document File Name searches the file name,
  - Document Is Billable,
  - Document Is Invoiced,
  - Document Can Invoice,
  - Document Notes,
  - Document Type,
  - Document Version,
- Drug :-
  - Drug Details,
- Ethics :-
  - Ethics (External) Organisation,
  - Ethics (External) Reference Details,
  - Ethics (External) Reference Number,
  - Ethics (External) Review Date,
  - Ethics Details,
  - Ethics HREC Member,
  - Ethics Review Date,
  - Ethics Review Type,
- HREC Member :-
  - HREC Member,
  - HREC Member Given Name,
  - HREC Member Initials,
  - HREC Member Surname,
  - HREC's Approved,
  - HREC's Involved,

- Insurance :-
  - Insurance Type Of,
  - Insurance Type Of Policy,
  - Insurance Notes,
  - Insurance Policy Number,
  - Insurance Provider,
  - Insured Amount,
- Level Of Risk,
- Linked :-
  - Linked Future Project Code,
  - Linked Past Project Code,
- Meeting :-
  - Meeting Date,
  - Meeting Link Date,
  - Meeting Comments (General for Project and any children),
  - Meeting Project Comments,
  - Meeting Document Comments,
  - Meeting Action Comments,
  - Meeting Amendment Comments,
  - Meeting SAE Comments,
  - Meeting Update Comments,
- Next Ethics Review Date,
- Next Insurance Date,
- Next Progress Report Date,
- Phase,
- Project :-
  - Code,
  - Code External / Other,
  - Project Can Invoice,
- Project User (only active Project Users) :-
  - Specific User,
  - User First name,
  - User Last name,
  - User Email,
- Research :-
  - Research Area,
  - Researcher Comments (PI, Chief, Contact or other),
  - Researcher Given Name (PI, Chief, Contact or other),
  - Researcher Surname (PI, Chief, Contact or other),
  - Researcher PI Comments,
  - Researcher PI Given Name,
  - Researcher PI Surname,
  - Researcher Chief Comments,

- Researcher Chief Given Name,
- Researcher Chief Surname,
- Researcher Contact Comments,
- Researcher Contact Given Name,
- Researcher Contact Surname,
- Researcher Mail To Comments,
- Researcher Mail To Given Name,
- Researcher Mail To Surname,
- Researcher Invoice To Comments,
- Researcher Invoice To Given Name,
- Researcher Invoice To Surname,
- Severe Adverse Event :-
  - Severe Adverse Event Any Connection To HREC,
  - Severe Adverse Event Detail,
  - Severe Adverse Event External Ref No,
  - Severe Adverse Event Incident Date,
  - Severe Adverse Event Is Device Related,
  - Severe Adverse Event Is Drug Related,
  - Severe Adverse Event Outcome,
  - Severe Adverse Event Was It A Death,
- Sponsor Name,
- Sponsor Type,
- Status,
- Timer Calendar Day Count,
- Timer Week Day Count,
- Title,
- Update(s)
  - Notes,
    - Participants targeted,
    - Participants screened,
    - Participants current,
    - Participants withdrawn,
- Flags (Can) :-
  - Can Invoice,
- Flags (Has) :-
  - Has Actions Future,
  - Has Actions Outstanding (has non-future, non-approved actions),
  - Has Alerts Action Date (future alerts within X days, where X is the 'DateAlertDaysProjectActions' configuration setting),
  - Has Alerts Any,
  - Has Alerts Any Date (do any date alerts exist?),
  - Has Alerts Critical (require immediate attention e.g. actioning date is in the past),
  - Has Alerts Ethics Date (ethics alerts within X days, where X is the 'dateAlertDaysProjectEthics' configuration setting),

- Has Alerts Insurance Date (insurance alerts within X days, where X is the 'DateAlertDaysProjectInsurance' configuration setting),
- Has Alerts Other (Non Critical, Non Urgent),
- Has Alerts Progress Report Date (progress report alerts within X days, where X is the 'DateAlertDaysProjectUpdate' configuration setting),
- Has Alerts Urgent (are there any urgent alerts e.g. action date within the configured alert window),
- Has Amendments,
- Has Amendments Outstanding (are there any non-approved amendments?),
- Has Compliance Issues (are there any invalid or incomplete compliance questions?),
- Has Dispose On Or After Passed (can a project be disposed based on the specified 'Dispose On Or After' date?),
- Has Insurance,
- Has Severe Adverse Events,
- Has Timer Active,
- Has Timer Overdue (timer is overdue based on the 'ProjectTimerAlertDays' and 'DateAlertDaysProjectTimer' configuration settings),
- Has Updates Pending,
- Flags (Is) :-
  - Is Archived (based on date or status),
  - Is Closed (based on date or status),
  - Is Discontinued (based on the status),
  - Is Disposed (based on date or status),
  - Is Insurance Required (based on project flag, so can check this against 'Has Insurance' criteria),
  - Is Invoiced,
  - Is Multi HREC,
  - Is Suspended (based on status),
  - Is Withdrawn (based on status).

### Criteria - Meetings

Filter criteria relating to Meetings include :-

- Document Cutoff Date,
- Duration (hours),
- Meeting Date,
- Notes,
- Project Cutoff Date,
- Submissions Date,
- Has Alerts Any (which looks for system alerts),
- Is Enabled.

## Criteria - Researchers

Filter criteria relating to Researchers include :-

- Comments,
- Given Name,

- Initials,
- Surname,
- Has Alerts Any (which looks for system alerts),
- Is Enabled.

### Criteria - Sponsors

Filter criteria relating to Sponsors include :-

- ABN,
- Key Contact,
- Name,
- Sponsor Type,
- Has Alerts Any (which looks for system alerts),
- Is Enabled.

## Criteria - HREC Members

Filter criteria relating to HREC Members include :-

- Category,
- Comments,
- Given Name,
- Initials,
- Is Core NHMRC Category ?
- Is Institutional ?
- Name Prefix,
- Name Suffix,
- Surname,
- Tenure Commenced,
- Tenure Expired,
- Has Alerts Any (which looks for system alerts like tenure expiry, etc),
- Is Enabled.

### Criteria - Users

Filter criteria relating to Users include :-

- First name,
- Last Activity Date,
- Last Name,
- Third Party Id,
- User Name (Login),
- User Type,
- Has Alerts Any (which looks for system alerts),
- Is Enabled.

## Interface Overview and Concepts

Some of the key interface concepts used in the HRECTrack web interface are :-

1. Information presented in different sections may contain long lists of data which are paginated, with page navigation

| options at the bottom of the page.      | • •         | Page 1 of 2       | $\bigcirc$ | M      | 13 record(s) found.                        |
|-----------------------------------------|-------------|-------------------|------------|--------|--------------------------------------------|
| The page up (PageUp) and page of        | lown (Page  | Down) keys also   | drive t    | he pre | evious and next page buttons respectively. |
| In addition, there is a basic filter of | ption above | e the list, which | enables    | the li | st size to be reduced.                     |
| Filter                                  | Filter      |                   |            |        |                                            |

Simply enter the desired text into the text area, and press "Enter", or click on the "Filter" button to apply the filter. For <u>advanced filtering</u>, select the O icon to the left of the filter area. The tooltip for the text box indicates how the filter will be applied.

2. Status information is indicated by icons on the left hand side of lists. Rollover text in the tooltip indicates the nature of the status information.

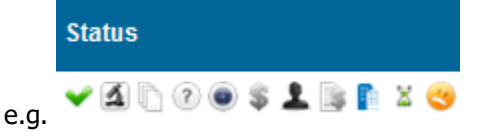

3. Options available are indicated by icons on the right hand side of lists. Rollover tooltip text indicates the nature of the option / action that can be taken.

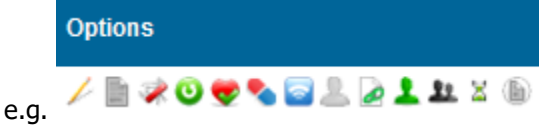

4. Action buttons for edit pages are located at the bottom right hand corner of the page

| Save   | Save & Back   | Ret | fresh  | E  | Back |   |
|--------|---------------|-----|--------|----|------|---|
| Update | Update & Back |     | Refres | sh | Bac  | k |

The "Save/Update" option may be greyed out if your user does NOT have permission to perform the function. Sometimes "Cancel" appears as an option (rather than "Back"). "Cancel" appears on edit screens and returns from the edit option to the list screen.

5. The "New" button enables a new record of a relevant type to be created. For example, if you are looking at the

"Projects" list, it will bring up a screen to create a new project. New This option may be greyed out if your user does NOT have permission to perform the function.

6. Navigation between sections is via the menu at the top of the screen.

|  | Dashboard | Projects | Administration | Reports | Help |  |
|--|-----------|----------|----------------|---------|------|--|
|--|-----------|----------|----------------|---------|------|--|

- 7. When editing fields, the light blue background indicates that the field is mandatory, and cannot be blank. In addition, most dropdowns will require a value other than "Unknown".
- 8. Tooltips over buttons and images provide additional information about the relevant section. In some cases, the tooltip may also contain links which can :-

|   | Previous Projects X                         |
|---|---------------------------------------------|
|   | Project has links to 2 previous project(s). |
| 1 | 01-24-05-10:Test 01.                        |
| l | 01-21-09-10:Test #2.                        |

- be selected to apply a filter (e.g. previous project links),
- go to a new section (e.g. when project insurance is required),

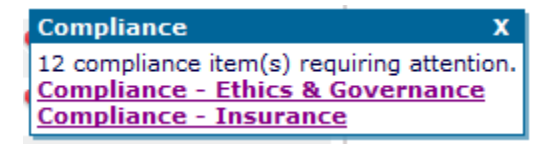

• or provide an email or web link. The web link opens a new browser window, displaying the desired link,

|                | HREC Member Details            | x  |
|----------------|--------------------------------|----|
|                | Dr Test Jones                  |    |
|                | * Mob - 0419123456.            |    |
| t email client | Email - someemail@domain.com.a | au |

while the email link opens a new email in the current email client.

- 9. Some text areas support the conversion of text to special characters. These include :-
  - (TM) becomes <sup>™</sup>,
  - (C) becomes ©,
  - (R) becomes ®,
  - (o) becomes °,
  - (>=) becomes ≤
  - (<=) becomes  $\geq$ ,
  - (!=) becomes  $\approx$ ,
  - (=) becomes ≈,
  - (u) becomes µ
  - (+-) becomes ±,
  - (2) becomes <sup>2</sup>,
  - (3) becomes <sup>3</sup>,
  - (a) becomes ,
  - (b) becomes ,
  - (o) becomes ,
  - (z) becomes ,
  - (PI) becomes
  - (1/4) becomes 1/4,
  - (1/2) becomes <sup>1</sup>/<sub>2</sub>,
  - (3/4) becomes 3/4,
  - (1/8) becomes <sup>1</sup>/<sub>8</sub>,
  - (3/8) becomes <sup>3</sup>/<sub>8</sub>,
  - (5/8) becomes <sup>5</sup>/<sub>8</sub>,
  - (7/8) becomes <sup>7/8</sup>.

The spell checker is placed next to relevant text fields in the system. By selecting the icon, the spell checker is started. The subsequent pop-up window offers all the standard options, as well as the ability to add custom words to the dictionary for your HREC. Behind the scenes it references two (2) built in dictionaries - an AU English dictionary (approx 50,000 words), as well as an AU Medical dictionary (approx 74,000 words).

| Check Spelling                                                   | ×                    |
|------------------------------------------------------------------|----------------------|
| Not in Dictionary:                                               |                      |
| once a <b>jooly</b> swagman kamped by a bilabong, uder the shade | Ignore Once          |
| his billy boil, who'l cume a waltzing matilda with me?           | Ignore All           |
|                                                                  | Add to<br>Dictionary |
| Change To:<br>jowly                                              | Change               |
| iowly                                                            | Change All           |
| jolly                                                            | Change An            |
| jelly                                                            |                      |
| july                                                             |                      |
| iool T                                                           |                      |
| Options                                                          | Close                |

11. The calendar control enables the selection, and clearing of dates.

| 16-                                                | May-2                                             | 011                                           |                                              |                                               |                                       |                                       |                                           |   |                                        |                                                |                                                 |   |                                   |                                         |              |                                             |                                   |   |
|----------------------------------------------------|---------------------------------------------------|-----------------------------------------------|----------------------------------------------|-----------------------------------------------|---------------------------------------|---------------------------------------|-------------------------------------------|---|----------------------------------------|------------------------------------------------|-------------------------------------------------|---|-----------------------------------|-----------------------------------------|--------------|---------------------------------------------|-----------------------------------|---|
| ~                                                  | <                                                 |                                               | May                                          | 2011                                          |                                       |                                       | >                                         | » |                                        |                                                |                                                 |   |                                   |                                         |              |                                             |                                   |   |
|                                                    | Mon                                               | Tue                                           | Wed                                          | Thu                                           | Fri                                   | Sat                                   | Sun                                       |   |                                        |                                                |                                                 |   |                                   |                                         |              |                                             |                                   |   |
| 17                                                 | 25                                                | 26                                            | 27                                           | 28                                            | 29                                    | 30                                    | 1                                         |   |                                        |                                                |                                                 |   |                                   |                                         |              |                                             |                                   |   |
| 18                                                 | 2                                                 | 3                                             | 4                                            | 5                                             | 6                                     | 7                                     | 8                                         |   |                                        |                                                |                                                 |   |                                   |                                         |              |                                             |                                   |   |
| 19                                                 | 9                                                 | 10                                            | 11                                           | 12                                            | 13                                    | 14                                    | 15                                        |   |                                        |                                                |                                                 |   |                                   |                                         |              |                                             |                                   |   |
| 20                                                 | 16                                                | 17                                            | 18                                           | 19                                            | 20                                    | 21                                    | 22                                        |   |                                        |                                                |                                                 |   |                                   |                                         |              |                                             |                                   |   |
| 21                                                 | 23                                                | 24                                            | 25                                           | 26                                            | 27                                    | 28                                    | 29                                        |   |                                        |                                                |                                                 |   |                                   |                                         |              |                                             |                                   |   |
| . 22                                               | 30                                                | 31                                            | 1                                            | 2                                             | 3                                     | 4                                     | 5                                         |   |                                        |                                                |                                                 |   |                                   |                                         |              |                                             |                                   |   |
|                                                    |                                                   | То                                            | dav                                          |                                               | loar                                  |                                       |                                           |   |                                        |                                                |                                                 |   |                                   |                                         |              |                                             |                                   |   |
|                                                    |                                                   |                                               |                                              | · · ·                                         | Jiear                                 |                                       |                                           |   |                                        |                                                |                                                 |   |                                   |                                         |              |                                             |                                   |   |
|                                                    |                                                   | 10                                            | ,                                            |                                               | _                                     |                                       |                                           |   |                                        |                                                |                                                 |   |                                   |                                         |              |                                             |                                   |   |
| 16-                                                | May-2                                             | 011                                           |                                              |                                               |                                       |                                       |                                           |   | 16-1                                   | May-2                                          | 011                                             |   |                                   |                                         |              |                                             |                                   |   |
| 16-<br>«                                           | May-2<br>〈                                        | 011                                           | May                                          | 2011                                          | 3                                     | >                                     | >                                         | * | 16- <br>«                              | May-2<br>≺                                     | 011                                             |   |                                   |                                         |              | _                                           |                                   |   |
| 16-<br>«                                           | May-2<br><<br>Mon                                 | 011<br>Tue                                    | May<br>Wed                                   | <br>2011<br>Thu                               | Fri                                   | Sat                                   | ><br>Sun                                  | * | 16- <br>«                              | May-2<br><<br>Mon                              | 011<br>Tue V                                    |   | Jan                               | ]<br>Feb                                |              | Mar                                         | Apr                               |   |
| 16-<br>«<br>17                                     | May-2<br><<br>Mon<br>25                           | 011<br>Tue<br>26                              | May<br>Wed<br>27                             | 2011<br>Thu<br>28                             | Fri<br>29                             | Sat<br>30                             | ><br>Sun<br>1                             | » | 16-I<br>«                              | May-2<br><<br>Mon<br>25                        | 011<br>Tue 1<br>26                              |   | Jan<br>May                        | Feb<br>Jun                              | , <b>1</b>   | Mar<br>Jul                                  | Apr<br>Aug                        |   |
| 16-<br>«<br>17<br>18                               | May-2<br>Mon<br>25<br>2                           | 2011<br>Tue<br>26<br>3                        | May<br>Wed<br>27<br>4                        | 2011<br>Thu<br>28<br>5                        | Fri<br>29<br>6                        | Sat<br>30<br>7                        | ><br>Sun<br>1<br>8                        | * | 16-I<br>«<br>17                        | May-2<br>Mon<br>25<br>2                        | 011<br>Tue 1<br>26<br>3                         |   | Jan<br>May<br>Sep                 | Feb<br>Jun<br>Oct                       |              | Mar<br>Jul<br>Nov                           | Apr<br>Aug<br>Dec                 |   |
| 16-<br>«<br>17<br>18<br>19                         | May-2<br>< <u>Mon</u><br>25<br>2<br>9             | 011<br>Tue<br>26<br>3<br>10                   | May<br>Wed<br>27<br>4<br>11                  | 2011<br>Thu<br>28<br>5<br>12                  | Fri<br>29<br>6<br>13                  | Sat<br>30<br>7<br>14                  | ><br>Sun<br>1<br>8<br>15                  | * | 116-I<br>«<br>17<br>18<br>19           | May-2<br>Mon<br>25<br>2<br>9                   | 011<br>Tue V<br>26<br>3<br>10                   |   | Jan<br>May<br>Sep<br>2010         | Feb<br>Jun<br>Oct                       | 2012         | Mar<br>Jul<br>Nov<br>2013                   | Apr<br>Aug<br>Dec<br>2014         |   |
| 16-<br>«<br>17<br>18<br>19<br>20                   | May-2<br>< <u>Mon</u><br>25<br>2<br>9<br>16       | 2011<br>Tue<br>26<br>3<br>10<br>17            | May<br>Wed<br>27<br>4<br>11<br>18            | 2011<br>Thu<br>28<br>5<br>12<br>19            | Fri<br>29<br>6<br>13<br>20            | Sat<br>30<br>7<br>14<br>21            | ><br>Sun<br>1<br>8<br>15<br>22            | * | 116-1<br>«<br>17<br>18<br>19<br>20     | May-2<br><<br>Mon<br>25<br>2<br>9<br>16        | 011<br>Tue 1<br>26<br>3<br>10<br>17             | < | Jan<br>May<br>Sep<br>2010<br>2015 | Feb<br>Jun<br>Oct<br>2011<br>2016       | 2012         | Mar<br>Jul<br>Nov<br>2013<br>2018           | Apr<br>Aug<br>Dec<br>2014<br>2019 | > |
| 16-<br>« 17 18 19 20 21                            | May-2<br>< <u>Mon</u><br>25<br>2<br>9<br>16<br>23 | 2011<br>Tue<br>26<br>3<br>10<br>17<br>24      | May<br>Wed<br>27<br>4<br>11<br>18<br>25      | 2011<br>Thu<br>28<br>5<br>12<br>19<br>26      | Fri<br>29<br>6<br>13<br>20<br>27      | Sat<br>30<br>7<br>14<br>21<br>28      | > Sun<br>1<br>8<br>15<br>22<br>29         | » | 17<br>17<br>18<br>19<br>20<br>21       | May-2<br>Mon<br>25<br>2<br>9<br>16<br>23       | 011<br>Tue 1<br>26<br>3<br>10<br>17<br>24       | < | Jan<br>May<br>Sep<br>2010<br>2015 | Feb<br>Jun<br>Oct<br>2011<br>2016       | 2012<br>2017 | Mar<br>Jul<br>Nov<br>2013<br>2018           | Apr<br>Aug<br>Dec<br>2014<br>2019 | > |
| 16-<br>«<br>17<br>18<br>19<br>20<br>21<br>21<br>22 | May-2<br>< Mon 25 2 9 16 23 30                    | 011<br>Tue<br>26<br>3<br>10<br>17<br>24<br>31 | May<br>Wed<br>27<br>4<br>11<br>18<br>25<br>1 | 2011<br>Thu<br>28<br>5<br>12<br>19<br>26<br>2 | Fri<br>29<br>6<br>13<br>20<br>27<br>3 | Sat<br>30<br>7<br>14<br>21<br>28<br>4 | ><br>Sun<br>1<br>8<br>15<br>22<br>29<br>5 | » | 17<br>17<br>18<br>19<br>20<br>21<br>22 | May-2<br>Mon<br>25<br>2<br>9<br>16<br>23<br>30 | 011<br>Tue 1<br>26<br>3<br>10<br>17<br>24<br>31 | < | Jan<br>May<br>Sep<br>2010<br>2015 | Feb<br>Jun<br>Oct<br>2011<br>2016<br>OK | 2012<br>2017 | Mar<br>Jul<br>Nov<br>2013<br>2018<br>Cancel | Apr<br>Aug<br>Dec<br>2014<br>2019 | > |

12. The combo box (dropdown) selector enables selection of an option. For list containing more than a few items (about 25), typing in the text area can also filter the available options. Please note that this has a small delay (about  $\frac{1}{2}$  sec) after you stop typing before finding the options that match your entered text.

Where the number of options available is very large, only the current option may initially be loaded. When you select the combo box, a small progress meter may appear, and complete the loading of all options available.

|            | $\sim$ |
|------------|--------|
| ⊰‰ Loading |        |

## Tutorials / Training Materials

Please refer to the main HRECTrack web site (www.hrectrack.com.au) for all tutorial/training materials.

While the training videos provide a walk-thru of various features, this online help system provides the latest information on system functionality and features.

## E-Docs (Electronic Document Management)

HRECTrack has the ability to import certain electronic (i.e. non-paper) documents. Broadly, these are :-

- HREA Application (zip file),
- HRECTrack PDF E-Docs.

Management of HREA / PDF E-Doc documents, including uploading and issue identification are all handled via the 'Dashboard - EDM' page.

HRECTrack PDF E-Docs include :-

- Application Form,
- Project Application Form,
- OProgress Reports,
- 🧳 Amendments,
- Severe Adverse Events, and
- Documents (default).

These PDF E-Docs documents can be filled in on any device (PC, Mac, Apple or Android), at the researchers leisure, and once completed, can be emailed to the HREC, or uploaded by the Researcher into HRECTrack directly (provided the HREC has given access to the Researcher).

n.b. We <u>STRONGLY</u> recommend <u>Adobe Reader</u> as the editor of choice on <u>EVERY</u> platform (yep, underlined, in bold, that strongly) !

Once uploaded, the HREC administrator can vet the document (via 🥝 on their dashboard), review any issues, and liaise with the researcher if required.

Once satisfied that the 'form' has been successfully completed, they can select the import (0) option to get HRECTrack to process the document, which, depending on the document type, will :-

- 📥 Researcher Application Form :-
  - Create a new researcher
    - n.b. will NOT duplicate/overwrite existing researcher, see below.
  - Add the email contact for the researcher,
  - Optionally add other contact options,
  - Optionally add other address options.
  - Open the new researcher record for additional updates by the administrator.
- Project Application Form :-
  - Create a new project in the system, \_\_\_\_\_\_
  - Associate the PDF document to the project as an application,
  - Optionally associate drug(s) details,
  - Optionally associate device(s) details,
  - Optionally associate previous project link(s),
  - Optionally create and/or associate a sponsor.
  - n.b. Sponsors are uniquely identified by their ABN, and an existing Sponsor will not be duplicated or overwritten.
  - Optionally create and/or associate researcher(s) according to their pre-defined roles (e.g. Principle, Chief, etc).
    - n.b. will NOT duplicate/overwrite existing researcher, see below.
  - Open the new project record for additional updates by the administrator.
- **O** Progress Report,
  - Create a new Progress Report against a project,
  - Associate the PDF document to the project and the Progress Report.
  - Open the new progress report record for additional updates by the administrator.
- 🧳 Amendments,
  - Create a new Amendment against a\_project,
  - Associate the PDF document to the project and the Amendment.
  - Open the new Amendment record for additional updates by the administrator.
- Severe Adverse Events,
  - Create a new Severe Adverse Event against a project,
  - Associate the PDF document to the project and Severe Adverse Event.

- Open the new Severe Adverse Event record for additional updates by the administrator.
- Documents,
  - Create a new Document against a project,
  - Optionally sets the document type (details below) otherwise 'Unknown' type,
  - Open the new Document record for additional updates by the administrator.

#### Technical Bits N Pieces...

E-Docs (electronic documents) can be created and controlled by the HREC. The following section outlines what is required in an Electronic Document for HRECTrack to process it. Creation of the document (form) can be performed in tools like <u>Adobe Acrobat DC</u>. Alternatively, we use and recommend <u>Jonathan Pike</u> to create your forms.

To create an editable PDF document, HRECTrack expects the document to conform to some basic conventions, namely :-

- meta-data tags (document properties) set for the document :-
  - hrecCode the 'internal' code for the HREC,
  - hrecDocType denoting the type of document, namely :-
    - "Project",
    - "Amendment",
    - "ProgressReport",
    - "SAE",
    - "Researcher",
    - "HMReview", or
    - "Document".
  - hrecProjectId is the project identifier for a specific project.
     Can be derived from the "ProjectCode" document field (see below).
     This tag is only required for :-
    - "Amendment",
    - "ProgressReport", or
    - "SAE".
  - hrecDocTypes, and if absent,
  - hrecDocTypeId only applies to hrecDocType = "Document". If present, this is the TypeId (see below) of the document type being imported. When absent, it is defaulted to the 'Unknown' document type; and can be changed by the admin.
- editable document fields defined for the relevant type as per the details below.
- a help link to the E-Docs Help page of this guide can also be included, see next section.

Once created, E-Docs can appear under the () 'Reports' icon in the project listing. If selected, the E-Doc has the following information 'stamped' into it before export/download to the user :-

- hrecProjectId meta-data field stamped for import,
- ProjectCode display field in document,
- Title/ProjectTitle display field in document,
- ProjectPI principal investigator display field in document,
- CurrentUser display name of the current user.

## 🖌 Help Link

Just like the web site, the following help link (with this 'question mark' image) can be included in an E-Doc to take users to the E-Docs Help page in this help system.

The url is https://www.hrectrack.com.au/help/?id=HRECTrack\_EDocsHelp.

# 

The HREA application is actually a zip file containing a number of documents and other information.

It is controlled and generated by the NHMRC, and you can find more details here <u>HREA</u>. Once completed, it is down-loadable by Researchers as a zip (compressed) file. Inside each HREA zip file is :-

- PDF of the application,
- DOCX (MS Word) of the application,
- RTF of the application,
- XML file of all the fields etc for the application,
- All other attachments uploaded / included in the application.

#### HRECTrack maps the following HREA questions / fields :-

| HRECTrack Field Name           | HREA Field(s)                                                   |  |  |  |  |  |
|--------------------------------|-----------------------------------------------------------------|--|--|--|--|--|
| Project Code                   | HREA Code                                                       |  |  |  |  |  |
| External/Other                 |                                                                 |  |  |  |  |  |
| Title                          | Q1.1                                                            |  |  |  |  |  |
| Comments                       | Q1.2<br>Application Type                                        |  |  |  |  |  |
|                                | Q1.4 / Q1.4.1                                                   |  |  |  |  |  |
|                                | Q1.5                                                            |  |  |  |  |  |
|                                | Q1.6                                                            |  |  |  |  |  |
|                                | Q1.7                                                            |  |  |  |  |  |
|                                | Q1.8                                                            |  |  |  |  |  |
|                                | Q1.13                                                           |  |  |  |  |  |
|                                | Q4.3                                                            |  |  |  |  |  |
|                                | Q4.4                                                            |  |  |  |  |  |
|                                | Q4.5                                                            |  |  |  |  |  |
|                                | Q4.6                                                            |  |  |  |  |  |
|                                | Q4.7                                                            |  |  |  |  |  |
|                                | Ancillary Acknowledgment fields.                                |  |  |  |  |  |
| Category(s) Of<br>Participants | Matches selected responses.                                     |  |  |  |  |  |
| Date Expected Start            | Q1.7                                                            |  |  |  |  |  |
| Date Expected Completion       | Q1.7 + Q1.8 Timeframe                                           |  |  |  |  |  |
| Previous Link                  | HREA 'Copied From' field.                                       |  |  |  |  |  |
| Researchers                    | Imports all Researchers, with a limit of nine (9) 'Other' resea |  |  |  |  |  |
|                                |                                                                 |  |  |  |  |  |

#### HRECTrack attaches the following documents :-

| HREA Attachment                              | HRECTrack Document Action                                                                                                    |
|----------------------------------------------|----------------------------------------------------------------------------------------------------|
| Q1.12 - Evaluations Evidence                 | Imports as 'HREA Application Appendix'.                                                                                                    |
| Q1.13 - Ethics Evaluation                    | Imports as 'HREA Application Appendix'.                                                                                                    |
| M2.3.3 - Biospecimen Analysis                | Imports as 'HREA Application Appendix'.                                                                                                    |
| Q4.1 - Protocol                              | Imports as 'Protocol'.                                                                                                    |
| Team Member Signature File                   | Imports as 'HREA Application Appendix'.                                                                                                    |
| Q4.2.1 - Other Document(s)                   | Imports each entry as 'HREA Application Appendix'.                                                                                                    |
| Any 'loose' documents in<br>application zip. | Imports as 'HREA Application Appendix'.<br>This has been included so that future HREA attachments<br>immediately identified by HRECTrack will still be impo |
|                                              |                                                                                                    |

Please see the 'Dashboard - EDM' page for details regarding importing.

#### Documents

The document is mentioned first here because it is the default type if no other hrecDocType can be determined. It requires the "hrecCode=?" and "hrecDocType=Document" meta-data tags to be set.

Optionally, then hrecDocTypeId meta-data tag can also be set (as per details below) to identify the type of document. Ideally, the "hrecProjectid=?" meta-tag would also be set, but the ProjectId can be derived from the ProjectCode field. Additionally, the following form fields can be defined :-

| Field Name     | Max Length | Details                                                                                               |
|----------------|------------|----------------------------------------------------------------------------------------------------|
| ProjectCode *  | 50         | Is a required field that can be used to derive the projectId if the hrecProjectId meta-data tag is ab |
| Description    | No Limit   |                                                                                                    |
| DocumentTypeId | Lookup     | As per the hrecDocTypeId meta-data tag values below                                                   |
|                |            |                                                                                                    |

\* denotes mandatory field.

n.b. If 'exported' from HRECTrack, the document has its internal hrecProjectId stamped, as well as having the ProjectCode field populated. Optionally, if a document field called 'Title' exists, it will also be populated with the project title.

```
Valid values for the hrecDocTypeId meta-data tag are :-
     0 - Other (default if none specified)
     2 - Application Cover Sheet
   •
     4 - Plain Language Statement
   •
   •
     5 - Letter Of Support
     6 - Budget
   •
     7 - Protocol
   •
     8 - Protocol Amendment
     9 - Protocol Supplementary
     10 - Drug Document
   •
      11 - Device Document
     12 - CTN Forms
   .
     13 - CV
   •
     14 - Indemnity
   •
     15 - Patient Information and Consent (PIC) Form
   •
   •
     16 - PIC supplementary
   •
      17 - Pregnant partner release form
      18 - HREC approvals at other sites
   •
      19 - Advertisement/s
   .
      20 - Investigator Drug Brochure
   •
      21 - Diary Cards
   •
   •
      22 - Project Summary
      23 - Newsletters To Participants
   .
      24 - Notices
      25 - Letters
   •
      26 - Protocol Deviation
   •
   •
     27 - File Notes
      28 - Addendums
   •
   •
      29 - Permission To Contact Form
   •
      30 - Data Collection Form
     31 - Protocol Violations
      32 - Administrative Changes
   .
      34 - Clinical Trial Research Agreement
      35 - Patient Declaration Of Continued Study
   .
      37 - Memo
      38 - Insurance
   .
      40 - Tools
   .
   •
     42 - Questionnaire
     43 - Site Specific Assessment
   •
   •
      44 - Change In Personnel Form
      45 - Research Checklist
   •
      47 - Radiation Safety Report
   .
      48 - Site Authorisation Checklist
   .
      49 - HREC Sub-Committee Checklist
      50 - Consent Form
   .
     52 - Memorandum of Understanding
     53 - Publication
     54 - HREA Application Appendix
     55 - HRECMember Review
```

• ?

#### Researcher Application Form

The researcher document requires the "hrecCode=?" and "hrecDocType=Researcher" meta-data tags to be set. Note that Researchers are uniquely defined based on their email address. Where an email address is found against multiple existing researchers, uniqueness checks are extended to include the surname (last name) field as well. If an existing researcher is found, <u>NO changes are made</u>, and the import is ignored!

#### Additionally, the following form fields can be defined :-

| Field Name | Max Length | Details |
|------------|------------|---------|
| NamePrefix | 100        |         |

| GivenName *               | 100 |                     |
|---------------------------|-----|---------------------|
| Surname *                 | 100 |                     |
| NameSuffix                | 100 |                     |
| Comments                  | _   |                     |
| ContactEmail *            | 200 |                     |
| ContactEmailIsPrimary     | -   | 0 / 1 (zero or one) |
| ContactPhoneHome          | 200 |                     |
| ContactPhoneHomeIsPrimary | -   | 0 / 1 (zero or one) |
| ContactPhoneWork          | 200 |                     |
| ContactPhoneWorkIsPrimary | -   | 0 / 1 (zero or one) |
| ContactFax                | 200 |                     |
| ContactFaxIsPrimary       | -   | 0 / 1 (zero or one) |
| ContactMobile             | 200 |                     |
| ContactMobileIsPrimary    | -   | 0 / 1 (zero or one) |
| ContactWeb                | 200 |                     |
| ContactWebIsPrimary       | -   | 0 / 1 (zero or one) |
| Postal Address (Group)    |     |                     |
| AddressPostalAddress #    | 500 |                     |
| AddressPostalSuburb #     | 100 |                     |
| AddressPostalState #      | 100 |                     |
| AddressPostalPostcode #   | 50  |                     |
| AddressPostalCountry #    | 100 |                     |
| AddressPostalIsPrimary    |     | 0 / 1 (zero or one) |
| Work Address (Group)      |     |                     |
| AddressWorkAddress #      | 500 |                     |
| AddressWorkSuburb #       | 100 |                     |
| AddressWorkState #        | 100 |                     |
| AddressWorkPostcode #     | 50  |                     |
| AddressWorkCountry #      | 100 |                     |
| AddressWorkIsPrimary      |     | 0 / 1 (zero or one) |
| Home Address (Group)      |     |                     |
| AddressHomeAddress #      | 500 |                     |
| AddressHomeSuburb #       | 100 |                     |
| AddressHomeState #        | 100 |                     |
| AddressHomePostcode #     | 50  |                     |
| AddressHomeCountry #      | 100 |                     |
| AddressHomeIsPrimary      |     | 0 / 1 (zero or one) |

\* denotes mandatory field.

# denotes a mandatory field within a field group or block (in essence, if ANY field in the group is entered by a researcher, then the # fields become mandatory, otherwise the group as a whole is optional).

### Project Application Form

The project application form document requires the "hrecCode=?" and "hrecDocType=Project" meta-data tags to be set. Additionally, the following form fields can be defined :-

| Field Name          | Max Length | Details                     |
|---------------------|------------|-----------------------------|
| ProjectCodeExternal | 50         | External/Other Project Code |
| Title *             | 2000       |                             |
| Comments            | No Limit   |                             |

| ResearchAreaId | Lookup | Predefined value from list:- |
|----------------|--------|------------------------------|
|                |        | 0 - Unknown                  |
|                |        | 1 - Arthritis                |
|                |        | 2 - Asthma                   |
|                |        | 2 Auto Immuno Digongo        |
|                |        | S - Auco-Immune Disease      |
|                |        | 4 - Cancer                   |
|                |        | 5 - Complementary Medicines  |
|                |        | 6 - Dermatology              |
|                |        | 7 - Diabetes                 |
|                |        | 8 - Castroenterology         |
|                |        | 0 Jufe stien Control         |
|                |        | 9 - Infection Control        |
|                |        | 10 - Medical Imaging         |
|                |        | 11 - Men's Health            |
|                |        | 12 - Nursing                 |
|                |        | 13 - Obesity                 |
|                |        | 14 - Dain Management         |
|                |        | 15 Debient Tréesmetien       |
|                |        | 15 - Patient Information     |
|                |        | 16 - Psychiatry              |
|                |        | 17 - Surgery                 |
|                |        | 18 - Immunology              |
|                |        | 19 - Rehabilitation          |
|                |        | 20 - gloop                   |
|                |        |                              |
|                |        | 21 - Genetics                |
|                |        | 22 - Models Of Care          |
|                |        | 23 - Intensive Care          |
|                |        | 24 - Cardiology              |
|                |        | 25 - Orthopaedics            |
|                |        | 26 Digatia Cumany            |
|                |        | 26 - Plastic Surgery         |
|                |        | 27 - Vascular                |
|                |        | 28 – Respiratory             |
|                |        | 29 - Paediatric              |
|                |        | 30 - Neurology               |
|                |        | 31 - Far Nose and Throat     |
|                |        | 20 Harratalama               |
|                |        | 32 - Haematology             |
|                |        | 33 - Gynaecology             |
|                |        | 34 - Urology                 |
|                |        | 35 - Ophthalmology           |
|                |        | 36 - 0ral                    |
|                |        | 27 - Endogrinology           |
|                |        | S7 - Endocrinorogy           |
|                |        | 38 - Allergy                 |
|                |        | 39 - Pathology               |
|                |        | 40 - Preventative Medicine   |
|                |        | 41 - Psychology              |
|                |        | 42 - Infectious Diseases     |
|                |        | 12 - Modicino                |
|                |        |                              |
|                |        | 4/ - ODSTETTICS              |
|                |        | 48 - Renal                   |
|                |        | 49 - Dietetics               |
|                |        | 50 - Women's Health          |
|                |        | 51 - Emergency Medicine      |
|                |        | 52 = Coriptrian              |
|                |        | 52 - Gerracrics              |
|                |        | 53 - Lilestyle               |
|                |        | 54 – Musculoskeletal         |
|                |        | 55 - Physiotherapy           |
|                |        | 56 - Allied Health           |
|                |        | 57 - Palliative Care         |
|                |        | 58 - Education               |
|                |        |                              |
|                |        | 59 - Ena or Lite             |
|                |        | 60 - Health Services         |
|                |        | 61 - Anaesthetics            |
|                |        | 62 - Ethics                  |
|                |        | 63 - Medication Management   |
|                |        | 64 - Phoumatology            |
|                |        | c a c l                      |
|                |        | 05 - Salety                  |
|                |        | 66 - Social Work             |

| CategoryId                                     | Lookup      | Predefined value from list:-         |
|------------------------------------------------|-------------|--------------------------------------|
|                                                |             | 0 - Unknown                          |
|                                                |             | 1 - Drug                             |
|                                                |             | 2 - Device                           |
|                                                |             | 3 - Model Of Care                    |
|                                                |             | 5 - Epidemiological                  |
|                                                |             | 7 - Diagnostic                       |
|                                                |             | 8 - Patient Information              |
|                                                |             | 9 - Observational                    |
|                                                |             | 10 - Focus groups                    |
|                                                |             | 11 - Qualitative - Medical           |
|                                                |             | 12 - Qualitative - Non-Medical       |
|                                                |             | 13 - Clinical Research               |
|                                                |             | 14 - Authorised Prescriber           |
|                                                |             | 15 - Database - Medical              |
|                                                |             | 16 - Database - Non-Medical          |
|                                                |             | 17 - IISSUE BAIK                     |
|                                                |             | 10 Pogiatry                          |
|                                                |             | 20 - Feagibility                     |
|                                                |             | 21 - Audit                           |
|                                                |             | 22 - Questionnaire and Interview     |
| CategoryOfParticipantsIdX                      | Multi       | Predefined list allowing multiple se |
| categoryoffareterpanebran                      | Select List | Each option offered must have the f  |
|                                                | 501000 1100 | being the option value.              |
|                                                |             | e.g. CategoryOfParticipantsId2 denot |
|                                                |             | for '2 - Children / Young People (NS |
|                                                |             | Predefined value from list:-         |
|                                                |             | 1 - Pregnant Women / Foetus (NS4.1)  |
|                                                |             | 2 - Children / Young People (NS4.2)  |
|                                                |             | 3 - Dependent or Unequal Relationsh: |
|                                                |             | 4 - Dependent on Medical Care (NS4.  |
|                                                |             | 5 - Cognitively Impaired (NS4.5)     |
|                                                |             | 6 - Illegal Activities (NS4.6)       |
|                                                |             | 7 - Aboriginal / Torres Strait Islam |
|                                                |             | 8 - People in Other Countries (NS4.8 |
| ParticipantsNumberExpected                     | -           | 0 to 999 (number)                    |
| PhaseId                                        | Lookup      | Predefined value from list:-         |
|                                                |             | 0 - Unknown                          |
|                                                |             | 1 - 1                                |
|                                                |             | 2 - 2                                |
|                                                |             | 3 – 2b                               |
|                                                |             | 4 - 3                                |
|                                                |             | 5 – 3b                               |
|                                                |             | 6 – 4                                |
|                                                |             | 7 - 2a                               |
|                                                |             | 8 - 3a                               |
|                                                |             | 9 - Pilot Study                      |
| HRECsInvolved                                  | -           | 0 to 999 (number)                    |
| HRECsApproved                                  | -           | 0 to 999 (number)                    |
| DateExpectedStart                              |             | Date in the format dd-MMM-yyyy.      |
| DateExpectedCompletion                         |             | Date in the format dd-MMM-yyyy.      |
| EthicsExternalOrganisation                     | 2000        |                                      |
| <pre> EthicsExternalReviewDate </pre>          |             | Date in the format dd-MMM-yyyy.      |
| <pre>     EthicsExternalReferenceNumber </pre> | 200         |                                      |
| V InvoiceOrganisationName                      | 100         |                                      |
| InvoiceOrganisationARN                         | 100         |                                      |
|                                                | 100         |                                      |
| ViceContactName                                | 100         |                                      |
| InvoiceContactName     InvoiceContactFmail     | 100         |                                      |
| THVOICECONLACLEMAIL                            |             | I                                    |

| SponsorKeyContactPerson    | 200      |                                                                                          |
|----------------------------|----------|------------------------------------------------------------------------------------------|
|                            |          | ABN), then that Sponsor is associate<br>and no changes are made to the actua<br>details. |
| SponsorABN #               | 50       | If an existing Sponsor is found in t                                                     |
| SponsorName                | 500      |                                                                                          |
| L Sponsor Group            |          |                                                                                          |
| PreviousLink5              | 50       | Project Code / External for a previo                                                     |
| PreviousLink4              | 50       | Project Code / External for a previo                                                     |
| PreviousLink3              | 50       | Project Code / External for a previo                                                     |
| PreviousLink2              | 50       | Project Code / External for a previo                                                     |
| PreviousLink1              | 50       | Project Code / External for a previo                                                     |
| DeviceDetail5              | No Limit |                                                                                          |
| DeviceDetail4              | No Limit |                                                                                          |
| DeviceDetail3              | No Limit |                                                                                          |
| DeviceDetail2              | No Limit |                                                                                          |
| DeviceDetail1              | No Limit |                                                                                          |
| DrugDetail5                | No Limit |                                                                                          |
| DrugDetail4                | No Limit |                                                                                          |
| V DrugDetail3              | No Limit |                                                                                          |
| V DrugDetail2              | No Limit |                                                                                          |
| V DrugDetail1              | No Limit |                                                                                          |
| V InvoiceCountry           | 100      |                                                                                          |
| InvoicePostCode            | 100      |                                                                                          |
| InvoiceState               | 100      |                                                                                          |
| V InvoiceSuburb            | 100      |                                                                                          |
| V InvoiceAddress           | 100      |                                                                                          |
| V InvoiceContactDepartment | 100      |                                                                                          |
| VINVOICeContactPosition    | 100      |                                                                                          |
| InvoiceContactPhone        | 100      |                                                                                          |

| Researchers Groups                        |          | Researchers can be entered against r |
|-------------------------------------------|----------|--------------------------------------|
|                                           |          | following categories :-              |
|                                           |          | • Principle                          |
|                                           |          | • Chief                              |
|                                           |          | • Contact                            |
|                                           |          | • MailTo                             |
|                                           |          | • InvoiceTo                          |
|                                           |          | • OtherX (where X is 1-9)            |
|                                           |          | Similar to the 📥 Researcher Applica  |
|                                           |          | this section allows all the research |
|                                           |          | following prefixes to denote the cat |
|                                           |          | • ResearcherPrinciple                |
|                                           |          | • ResearcherChief                    |
|                                           |          | • ResearcherContact                  |
|                                           |          | • ResearcherMailTo                   |
|                                           |          | • ResearcherInvoiceTo                |
|                                           |          | • ResearcherOtherX (where X is 1     |
|                                           |          | Exactly the same validation rules ap |
|                                           |          | If an existing Researcher is found i |
|                                           |          | on email address and surname), then  |
|                                           |          | associated to the project for that c |
|                                           |          | changes are made to the actual (exis |
|                                           |          | details.                             |
|                                           |          | Note the special XXXProjectResearche |
|                                           |          | goes against each project <> Researc |
| PogoarghorDringinloNamoDrofix             | 100      | System.                              |
| Researcher Principienamerierix            | 100      |                                      |
| ResearcherPrincipleGivenName #            | 100      |                                      |
| ResearcherPrincipleSurname #              | 100      |                                      |
| ResearcherPrincipleNameSuffix             | 100      |                                      |
| ResearcherPrincipleContactEmail #         | 200      |                                      |
| ResearcherPrincipleContactEmailIsPrimary  |          | 0 / 1 (zero or one)                  |
| ResearcherPrincipleProjectResearcherNotes | No Limit |                                      |
| etc                                       |          |                                      |

\* denotes mandatory field.

# denotes a mandatory field within a field group or block (in essence, if ANY field in the group is entered by a researcher, then the # fields become mandatory, otherwise the group as a whole is optional).

### • Progress Report

The progress report document requires the "hrecCode=?" and "hrecDocType=ProgressReport" meta-data tags to be set. Ideally, the "hrecProjectid=?" meta-tag would also be set, but the ProjectId can be derived from the ProjectCode field. Additionally, the following form fields can be defined :-

| Field Name                   | Max Length | Details                                            |  |  |  |
|------------------------------|------------|----------------------------------------------------|--|--|--|
| ProjectCode *                | 50         | Is a required field that can be used to derive the |  |  |  |
|                              |            | projectId if the hrecProjectId meta-data tag is a  |  |  |  |
| Title                        | 2000       | Optional field that is ignored on import, but car  |  |  |  |
|                              |            | populated on export if present.                    |  |  |  |
| UpdateNotes *                | No Limit   |                                                    |  |  |  |
| ParticipantsNumberCurrent    | _          | 0 to 999 (number)                                  |  |  |  |
| ParticipantsNumberScreened   | _          | 0 to 999 (number)                                  |  |  |  |
| ParticipantsNumberTargeted   | _          | 0 to 999 (number)                                  |  |  |  |
| ParticipantsNumberWithdrawls | _          | 0 to 999 (number)                                  |  |  |  |
| IsFinalUpdate                | _          | 0 / 1 (zero or one)                                |  |  |  |

\* denotes mandatory field.

n.b. If 'exported' from HRECTrack, the document has its internal hrecProjectId stamped, as well as having the ProjectCode field populated. Optionally, if a document field called 'Title' exists, it will also be populated with the project title.

### Amendments

The amendment document requires the "hrecCode=?" and "hrecDocType=Amendment" meta-data tags to be set. Ideally, the "hrecProjectid=?" meta-tag would also be set, but the ProjectId can be derived from the ProjectCode field. Additionally, the following form fields can be defined :-

| Field Name        | Max Length | Details                                             |
|-------------------|------------|-----------------------------------------------------|
| ProjectCode *     | 50         | Is a required field that can be used to derive the  |
|                   |            | projectId if the hrecProjectId meta-data tag is ab  |
| Title             | 2000       | Optional field that is ignored on import, but can l |
|                   |            | populated on export if present.                     |
| AmendmentDetail * | No Limit   |                                                     |
| AmendmentDetail2  | No Limit   | For second text field on another page if required.  |

\* denotes mandatory field.

n.b. If 'exported' from HRECTrack, the document has its internal hrecProjectId stamped, as well as having the ProjectCode field populated. Optionally, if a document field called 'Title' exists, it will also be populated with the project title.

#### Severe Adverse Events

The severe adverse event document requires the "hrecCode=?" and "hrecDocType=SAE" meta-data tags to be set. Ideally, the "hrecProjectid=?" meta-tag would also be set, but the ProjectId can be derived from the ProjectCode field. Additionally, the following form fields can be defined :-

| Field Name          | Max Length | Details                                             |
|---------------------|------------|-----------------------------------------------------|
| ProjectCode *       | 50         | Is a required field that can be used to derive the  |
|                     |            | projectId if the hrecProjectId meta-data tag is ab  |
| Title               | 2000       | Optional field that is ignored on import, but can i |
|                     |            | populated on export if present.                     |
| ReportTypeID *      | Lookup     | Predefined value from list:-                        |
|                     |            | 1 = Initial                                         |
|                     |            | 2 = Followup                                        |
| IncidentDate *      | -          | Date in the format dd-MMM-yyyy.                     |
| IsDrugRelated       | -          | 0 / 1 (zero or one)                                 |
| IsDeviceRelated     | -          | 0 / 1 (zero or one)                                 |
| AnyConnectionToHREC | -          | 0 / 1 (zero or one)                                 |
| WasItADeath         | -          | 0 / 1 (zero or one)                                 |
| ExternalRefNo       | 200        |                                                     |
| Detail *            | No Limit   |                                                     |
| Outcome *           | No Limit   |                                                     |

\* denotes mandatory field.

n.b. If 'exported' from HRECTrack, the document has its internal hrecProjectId stamped, as well as having the ProjectCode field populated. Optionally, if a document field called 'Title' exists, it will also be populated with the project title.

#### **HRECMember Review**

The HRECMember Review document requires the "hrecCode=?" and "hrecDocType=HMReview" meta-data tags to be set. Ideally, the "hrecProjectid=?" meta-tag would also be set, but the ProjectId can be derived from the ProjectCode field. Additionally, the following form fields can be defined :-

| Field Name      | Max Length | <b>Details</b><br>Is a required field that can be used to derive the |  |  |
|-----------------|------------|----------------------------------------------------------------------|--|--|
| ProjectCode *   | 50         |                                                                      |  |  |
|                 |            | projectId if the hrecProjectId meta-data tag is ab                   |  |  |
| Title           | 2000       | Optional field that is ignored on import, but can l                  |  |  |
|                 |            | populated on export if present.                                      |  |  |
| ProjectPI       | 100        | Populated on export, ignored on import.                              |  |  |
| CurrentUser     | -          | Populated on export, ignored on import.                              |  |  |
| ReviewDetail *  | No Limit   |                                                                      |  |  |
| ReviewDetail2 * | No Limit   |                                                                      |  |  |
| ReviewDetail3 * | No Limit   |                                                                      |  |  |
| ReviewDetail4 * | No Limit   |                                                                      |  |  |

\* denotes mandatory field.

n.b. If 'exported' from HRECTrack, the document has its internal hrecProjectId stamped, as well as having the ProjectCode

field populated. Optionally, if a document field called 'Title', 'ProjectPI' or 'CurrentUser' exists, they will also be populated with the project title.

## E-Docs End User Help

This section outlines a few helpful tips and tricks around filling in PDF documents. The documents can be filled in on any device (PC, Mac, Apple or Android).

To achieve the best experience while editing your document, we <u>STRONGLY</u> recommend <u>Adobe Reader</u> as the editor of choice on EVERY platform (yep, underlined, in bold, that strongly) !

•••

# 9. Dashboard

## Dashboard - Overview

The dashboard provides quick and easy access to system status and project status information.

| Summary                                     | Msgs By Proje      | ect 📗 Msgs By D       | ate Sys          | tem Msgs       |
|---------------------------------------------|--------------------|-----------------------|------------------|----------------|
| Basic filtering is enabled on all paginated | d lists.           |                       |                  |                |
| 🔲 Include Migrated I                        | Data? Filter       | QAII (105)            | $\checkmark$     | Filter         |
| The "Include Migrated Data?" checkbox       | enables the inclus | ion or exclusion of a | nv migrated data | from the dashb |

The "Include Migrated Data?" checkbox enables the inclusion or exclusion of any migrated data from the dashboard information. Data can be migrated into HRECTrack as part of the initial system setup. A dropdown combo box also enables filtering by category.

The filter button applies the selected options to the paginated list.

### Summary

The summary page contains a series of pie charts reflecting project status, project messages, and system messages. All charts are images, so you can right-click the chart and select 'Copy' or 'Save picture as...' to include in your reports.

## E-Docs / HREA

The E-Docs (Electronic Document Management) section of the dashboard allows Researchers and Administrators to upload certain electronic (i.e. non-paper) documents into HRECTrack Broadly, these are :-

- HREA Application (zip file),
- HRECTrack PDF E-Docs.

HRECTrack PDF E-Docs include :-

- Application Form,
- Project Application Form,
- Operation Progress Reports,
- Amendments,
- Severe Adverse Events, and
- Documents (default).

To upload file(s) :-

- choose them by clicking the button, or
- drag-and-drop them onto the button

then select the 'Submit' button.

Note that 'Submit' <u>DOES NOT</u> import the document into HRECTrack - it just <u>prepares</u> the document for import, which is a separate step!

| The size of         | each file selected for upload is limited to 8 MB           |
|---------------------|------------------------------------------------------------|
| Allowed file types: | .doc,.docx,.docm,.xls,.xlsx,.xlsm,.pdf,.txt,.odt,.ods,.zip |
|                     |                                                            |

| ocuments                                     |   |        |
|----------------------------------------------|---|--------|
| Drag-and-drop here or click to choose files. |   |        |
| 1                                            |   |        |
|                                              | 2 | Submit |

The resultant uploads are listed, along with any errors or issues, with the following details :-
|        |                     | <b>Documents Pending</b> |                    |           |
|--------|---------------------|--------------------------|--------------------|-----------|
| Status | File                | Researcher               | Uploaded           | Options   |
| 1      | SAE-V1-R3.edit2.pdf | Ian Jones (Admin)        | 14-Jul @ 01:18 PM. | / 🗱 🕖 🕲 📗 |
|        | in alcoda           |                          |                    |           |

Status icons include :-

- Document type, specifically :-
  - 🖉 Project / HREA
  - Operation of the second second se
  - 🧳 Amendment,
  - Severe Adverse Event,
  - A researcher (Application)
  - 📄 Document / Other.
  - Document Status :-
    - 🛛 💙 All Good,
    - 🔳 Notices Exist,
    - 🙆 Warnings Exist,
    - U Errors Exist (will block importing)

#### Options include :-

- / / / Project Edit link (if available),
- Notion and the second second se
- Import (Administrators Only),
- Q Document Details pop up, including status information and field details,
- Image: Image: Image Image: Image: Image: Image: Image: Image: Image: Image: Image: Image: Image: Image: Image: Image: Image: Image: Image: Image: Image: Image: Image: Image: Image: Image: Image: Image: Image: Image: Image: Image: Image: Image: Image: Imag

Where the import (0) option is available, selecting it will :-

- create the relevant database content (against the new/relevant project, and based on the HREA/PDF content),
- absorb the document into the system (against the relevant project),
- for HREA, absorb the other documents against the project,
- display the relevant HRECTrack edit page based on the document type.

#### **HREA Specifics**

Since the HREA application is a zip file, containing documents and data, the imported zip file will :-

- Attach the main application PDF as the key for the import, with all data attached and viewable via the option,
- Attach all other documents as 'children' to the application.

When the Researcher (or you) click the 'Submit' button for an HREA application, you'll see something like :-

**Documents Pending** 

| Status | File                                                 |   | Researcher           | Uploaded              |
|--------|------------------------------------------------------|---|----------------------|-----------------------|
| / 🕚    | IJ00004_20170729_172007.pdf                          |   | lan Jones<br>(Admin) | 29-Jul @<br>05:20 PM. |
| D      | HREA_IJ00004_20170503                                | 2 | lan Jones<br>(Admin) | 29-Jul @<br>05:20 PM. |
| 1      | HREA_IJ00004_20170503                                | 3 | lan Jones<br>(Admin) | 29-Jul @<br>05:20 PM. |
| 1      | HREA_IJ00004_20170503 Among Data20170729_172011.pdf  | 4 | lan Jones<br>(Admin) | 29-Jul @<br>05:20 PM. |
| 1      | HREA_IJ00004_NHMRC WEEA_B-g-001_20170729_172012.pdf  | 5 | lan Jones<br>(Admin) | 29-Jul @<br>05:20 PM. |
| 1      | HREA_IJ00004_NHMRC UDE: 20170729_172012.pdf          | 6 | lan Jones<br>(Admin) | 29-Jul @<br>05:20 PM. |
| 1      | HREA_IJ00004_NHMRC HREA_Pugetten_20170729_172012.pdf | 7 | lan Jones<br>(Admin) | 29-Jul @<br>05:20 PM. |

Where (1) is the main application, with :-

Notice that the second second seco

• U - Import - and also does all children listed below the application. and (2) thru (7) are additional documents tied to the HREA application.

As there is a lot of data in the HREA on Researchers, these are also imported - and the <u>usual rules</u> apply for Researcher importing, namely a Researcher is deemed unique based on email address and surname, and existing Researchers will NOT be duplicated or updated by an import.

In addition, the original HREA zip is kept with the project, for audit purposes; so you can't get to it, or see it, but its stored safely with the other documents.

It's that simple!

See the section on Electronic Document Management for more technical details.

## **Messages By Project**

This page provides a paginated list of messages by project. As such, each line represents a project, and the message(s) are listed under each project. This is the same listing that appears in the project header section of project page(s).

| Dashboard - Messages By Project | : - All (95/10) 🛇 | 🔲 Include Migrated Data? Filter 🧕                                                                                                    |
|---------------------------------|-------------------|----------------------------------------------------------------------------------------------------|
| Status                          | Project Code      | Project Title<br>Message(s)                                                                                                    |
| ✔ 🖄 🗅 ② 💿 \$ 💄 🛐 ¤ 🤫            | 01-24-05-10       | <ul> <li>Test Project #01.</li> <li>1. 5 outstanding compliance item(s) for this pro<br/>2. Progress report update required on or before<br/>113 days).</li> <li>3. 2 outstanding action(s) for this project (i.e. Date<br/>the past).</li> <li>4. 1 progress report(s) pending for this project (i.e.<br/>flag is not selected).</li> </ul> |
| 🛩 🖪 🗅 🤉 电 💲 💄 📑 🗶 🤜             | 2010-07-05-01     | Test Project #02.         ♥       1. 3 outstanding compliance item(s) for this pro         0       2. Progress report update required on or before         24 days).       3. Project level of risk has not been set.         ✓       3. Project ethics review type has not been set.                                                        |

The filter contains the categories available to filter, and in brackets the (critical + urgent / future + other) counts for each category.

The status column has the usual status icons, functioning as per the Status for a project.

The option icons in the Project Title / Message(s) column function as per the Options for a project, drilling through to the relevant project page.

Please refer to Status Alerts for details on messages, and their alert colouring.

#### Messages By Date

This page provides a paginated list of messages by date. As such, each line represents a single message, and its associated project.

| Dashboard - Messages By Date - | All (95/10) 🕲 | Include Migrated Data? Filter                     |
|--------------------------------|---------------|---------------------------------------------------|
| Status                         | Project Code  | Project Title<br>Message                          |
| 🛩 🖪 🗋 2 💌 \$ 💄 🛐 🗵 🕩           | 01-24-05-10   | Test Project #01.                                 |
| ✓ 조 ∩ ? ● \$ 1 ≥ \$ 0          | 2010-07-05-01 | Test Project #02.                                 |
| • 810 8 • 8 • 2                | 2010-01-03-01 | 👳 3 outstanding compliance item(s) for this proje |

The filter contains the categories available to filter, and in brackets the (critical + urgent / future + other) counts for each category.

The status column has the usual status icons, functioning as per the Status for a project.

The option icons in the Project Title / Message(s) column function as per the Options for a project, drilling through to the relevant project page.

Please refer to Status Alerts for details on messages, and their alert colouring.

# System Messages

This page provides a paginated list of system (non-project) messages by date. Each line represents a system message.

|   | Dashbo | ard - System Mes | sages - All (1) 🛇                                   | Filter | <b>③</b> All (1) |
|---|--------|------------------|-----------------------------------------------------|--------|------------------|
| l | Status | Area             | Message                                             |        |                  |
|   | 1      | HRECMember       | Dr Aardvark Jones<br>Tenure expires on 01-Aug-2011. |        |                  |

The status column indicates the area of the system message. The Options column provides an edit  $\checkmark$  option that drills through to the relevant edit page.

Current system messages include :-

• HREC Member tenure expiry.

# **10. Projects**

# 🔤 Project Overview

The projects tab provides a list of projects that the user has permission to view, from the newest to the oldest. Administrative users and HRECMember users can see all projects by default. Other user types need to be associated with projects via the <sup>44</sup> options icon next to each project.

It should be noted at this point that many project options / functions will not be available until the relevant meetings, researchers, sponsors, etc have been setup under the "Administration" section.

| cts     | Administration           | Reports       | Help                                                                     | Logout                                                           | ]                                                                                                    |                  |             |                |              |              |
|---------|--------------------------|---------------|--------------------------------------------------------------------------|------------------------------------------------------------------|----------------------------------------------------------------------------------------------------|------------------|-------------|----------------|--------------|--------------|
|         |                          |               |                                                                          |                                                                  |                                                                                                    |                  |             |                |              |              |
| Project | ts                       |               |                                                                          |                                                                  |                                                                                                    |                  | 膨 🚖 Filter  |                |              | Filter       |
| Status  |                          | Project Code  | Title                                                                    |                                                                  |                                                                                                    | Approved<br>Date | Options     |                |              |              |
| ¥1      | ) ? • \$ <b>1</b>  } 1 % | 02-21-09-10   | Test Project #04.                                                        |                                                                  |                                                                                                    |                  | / 🗎 🖈 🖸 😎 ' | . 2 .          | à 💄 🏝 🛛 (    | 901          |
| ♥₫      | ) ? 🖲 💲 💄 🕃 🗶 🗩          | 01-21-09-10   | Test Project #03.                                                        |                                                                  |                                                                                                    |                  | / 🗎 🖈 🛈 😎   | 022            | à 💄 🎎 🗏 (    | 901          |
| ♥₫      | ) ? 🖲 \$ 💄 🖹 🕬           | 2010-07-05-01 | Test Project #02.                                                        |                                                                  |                                                                                                    |                  | / 🗎 🖈 🛈 😎   | N 🖸 🔔 🛛        | à 💄 🏝 🕱 (    | 9 🧷 🗈        |
| ♥₫      | ) ? 🖲 💲 💄 💽 🖞            | 01-24-05-10   | Test Project #01.                                                        |                                                                  |                                                                                                    | 15-Apr-2010      | / 🗎 🖈 🖸 😎   | <b>∖</b> ⊇ ⊥ . | à 上 💵 📵 (    | 36           |
| 04      | ) @ • \$ <b>1</b> ];     | 06-18-04-05   | A phase 3 randomise<br>Asenapine in subjects<br>acute manic or mixed     | d placebo-controlled do<br>s continuing Lithium or '<br>episode. | uble-blinded trial evaluating the safety and efficacy of<br>/alproic Acid/Divalproex Sodium for the treatment of an         | 04-Jul-2005      | / 🗎 🖈 🛈 😎   | <b>\</b>       | à 🕇 🅫 🗿 (    | <b>)</b> (1) |
| 01      | ) ? • \$ <b>1</b> }      | 05-18-04-05   | Role of tumor stroma                                                     | in prostate carcinogene                                          | esis.                                                                                                    | 24-May-2010      | / 🗎 🖈 🛈 😎   | 622            | à 上 💵 📵 (    | 36           |
| 01      | ) ? • \$ <b>1</b> }      | 04-18-04-05   | Phase 3 randomised<br>with Paclitaxel/Carbo                              | placebo controlled stud<br>platin chemotherapy in s              | ly of Sorafenib in repeated cycles on 21 days in combination<br>subjects with unresectable stage 3 or stage 4 Melanoma.     | 05-May-2005      | / 🗎 🖈 🛈 😎   | <b>∖</b> ⊇ ≗ [ | d 🕇 🏦 🕲 🤇    | <b>)</b> (b) |
| • 1     | ) ? • \$ <b>1</b> }      | 03-18-04-05   | A phase 2b multi-cent<br>safety of Abatacept vs<br>with systemic Lupus I | re randomised double-<br>placebo on a backgrou<br>Erythematosus. | blind placebo controlled study to evaluate the efficacy and<br>nd of oral glucocorticosteroids in the treatment of subjects | 08-Jun-2005      | / 🗎 🖈 🛈 👽 🤊 |                | d 🕇 🕈 🕲 (    | <b>)</b> ()  |
| 01      | 0 0 \$ 1 5               | 02-18-04-05   | A multi-centre open la<br>administered as mult                           | bel parallel group phas<br>iple (twice weekly) intrav            | e 2a clinical trial to assess the efficacy and safety of Cpn10<br>venous injections in subjects with Rheumatoid Arthritis.  | 23-May-2005      | / 🗎 🖈 🖸 😍 🥊 | <b>∖</b> ⊇ L . | ð 7 7 🔊 (    | 26           |
| New     | v                        |               |                                                                          |                                                                  |                                                                                                    | 00               | Page 1 of 3 | 00             | 22 record(s) | found.       |

There are two (2) ways of filtering the projects list :-

- 1. Using the 9 advanced filter (see details on filter criteria here) or
- 2. Entering basic text into the search text box and selecting the 'Filter' button.

In either event, the tooltip for the filter text box displays the filtering criteria that will be used. Refer to the <u>advanced filter</u> section for more details.

Note that the filter text may contain a strange sequence of characters and numbers following an advanced search. This is by design, since even the simplest advanced search has a complex query format, so this is stored in the database, and the reference to the query is the strange sequence (technically known as a GUID – Globally Unique Identifier); and as noted above, the textbox and 'Filter' button tooltips always tells you what is happening with the search criteria.

The main columns give key details of the project. The tooltip on the Title column provides the project comments.

#### Status

The Status column shows the status of the project displayed on that line. Each icon has tooltip text that provides further details.

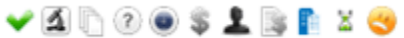

The first seven (7) icons may change, depending on the value selected for the project.

If archived, the tooltip includes the date and location details. If disposed, the tooltip includes the date and details.

- Image provides details of the research area in the tooltip,
- Difference of the category in the tooltip,
- Provides details of the status in the tooltip,
- • provides details of the phase in the tooltip,
- \$ / \$ / provides details of the billability and invoicing status in the tooltip,
- L provides details of the HREC Member in the tooltip, and may contain links,
- I displays only where other HREC's are involved, turning green when the counter of other approved HREC's is the same as other HREC's involved.
- 🖾 / 🛎 displays only when a timer is or was on prior to project approval, and is red if the timer indicates the project not approved and is overdue.
- 9 project severe adverse events. Only appears is they exist.
- If project amendments status. Only appears is they exist.
- 💷 / 🤒 displays only if there is an alert or issue with the project.

#### Status Alerts

If the 💷 or 🥗 icon appears, it indicates there are alert(s) for the project. Alerts are simply system messages that are being escalated (e.g. approaching, or have passed a key date). The tooltip provides full details.

Issues include :-

- Project is archived, however the archived date or an archived status (<sup>(2)</sup>) has not been set,
- Project is closed, however the closed date or a closed status (<sup>(2)</sup>) has not been set,
- Project is approved, however the approved date status (<sup>2</sup>) has not been set,
- Project is suspended (by selecting a suspended status <sup>(2)</sup>),
- Outstanding actions ( in the project (date based),
- Project progress updates (<sup>1</sup>) are required (date based),
- Project ethics review date is approaching or past,
- Project insurance review date is approaching or past,
- Outstanding compliance issues (either ethics, governance or insurance),
- Where the counter of other approved HREC's is not the same as other HREC's involved,
- Where the project timer alert days is approaching or exceeded,
- Where issues exist with the project dispose values (date based),
- And generally, where a date based alert will soon be triggered (urgent), or is due in the past (critical).

The status alert tooltip may look something like :-

| Actions                                                                                                    | X         |
|----------------------------------------------------------------------------------------------------|-----------|
| 1. 12 outstanding compliance item(s) for this pro                                                                              | ject.     |
| <ol> <li>2. Ethics update required on or before 29-Oct-2010 (in 2<br/>3. There are 1 more HRECs requiring approval.</li> </ol> | 20 days). |

where **bold red** is critical (due in past), red is urgent (due soon), and normal text is a general message (which may escalate to an alert).

Note that date based or date critical alerts are affected by the 'DateAlertDays???' configuration settings :-

- 1. DateAlertDaysProjectActions,
- 2. DateAlertDaysProjectInsurance,
- 3. DateAlertDaysProjectUpdate,
- 4. DateAlertDaysProjectEthics,
- 5. DateAlertDaysProjectTimer.

For example, if a value is set to sixty (60) days, then 60 days before a date falls due, the system will raise a message to an urgent alert (red), and provide a countdown in the tooltip. When the date is today, or in the past, the message becomes a critical alert (**bold red**).

The <u>dashboard</u> provides lists of messages by project and by date, prioritising from critical to future. It provides the easiest way to filter, and resolve issues for projects.

#### Options

- the project to be edited. The tooltip over this icon provides the database id for this project.
- The projects documents to be viewed, edited, added. The tooltip indicates the number of unique and total number of documents. Some document categories, like "Serious Adverse Events", "Tools", and "Progress Report" are always treated as individual documents, no matter how many are added. Other documents are treated as "versioned", so newer additions supersede previous ones, hence the document count is not effected affected. Documents are :
  - o "Approved" when the approved date is today or in the past,
  - "Ratified" when it is approved and also where the meeting date is in the past.
- 🛛 🖉 project actions to be viewed, edited, added.
  - o "Actions" is the total number of actions listed against a project;
  - "Approved" is the number of project actions where the approved date is in the past;
  - "Ratified" is project actions approved and also where the meeting date is in the past;
  - "Outstanding" is the difference between the total number of "actions" less "approved" and is one of the triggers for the  $\bigcirc$  status.
- Operation of the project updates (progress reports) to be viewed, edited, added.

The "Comments" text area supports the conversion of text to special characters, as per the "Interface Overview" section at the start of the document. Counters include :-

- "past" when ready to submit is ticked and the meeting date has passed,
- o "scheduled" -- when ready to submit is ticked and the meeting date is still in the future,
- o "pending" -- when scheduled but not yet ready to submit; and
- "required" when system is waiting for a progress report to be entered.
- project compliance to be viewed, edited, added. Compliance includes governance, ethics, and insurance. If insurance is flagged as required, this icon's tooltip gives access to the governance and ethics, or insurance screen.

Compliance x 12 compliance item(s) requiring attention. Compliance - Ethics & Governance Compliance - Insurance

Goto

A special

button with the usual save buttons enabled toggling between these two (2) compliance

related screens.

- project drugs to be viewed, edited, added. The "Detail" text area supports the conversion of text to special characters, as per the "Interface Overview" section at the start of the document.
- project devices to be viewed, edited, added. The "Detail" text area supports the conversion of text to special characters, as per the "Interface Overview" section at the start of the document.
- 📥 project researchers (investigators) to be viewed, edited, added. Researchers can also be denoted as :-
  - Co-Ordinating/Chief investigator (CI),
  - Primary **x** researcher (PI),
  - Contact **C** researcher (although strictly the contact may not be a researcher, they are entered in the Administration > Researcher section for convenience)
- 🖉 / 🌌 project previous links to be viewed, edited, added.
- <sup>L</sup> project sponsors to be viewed, edited, added.
- Project users to be viewed, edited, added. This associates system users with projects. This feature can be used to associate and dissociate system users (e.g. Researchers, HREC members, etc) to/from projects. While administrators can always see the full list of projects, this mechanism is used to filter other users to only their required list of projects.
- 🞽 / 🚊 displays only prior to project approval, and is red if the timer is off, and green if a timer is running.
- <sup>1</sup> project severe adverse events. Not yet implemented.
- 🧳 project amendments can be viewed, edited, added.
  - "Actions" is the total number of amendments listed against a project;
  - "Approved" is the number of project amendments where the approved date is in the past;
  - "Ratified" is project amendments approved and also where the meeting date is in the past;
  - "Outstanding" is the difference between the total number of "amendments" less "approved" and is one of the triggers for the status.

Projects

Image provides a list of project specific reports that may be run for the project.
 This also includes relevant E-Docs, which have the ProjectCode and Title filled in on the document during 'export'.

In general, selecting an option will open a specific screen for that option, and you can view the current details, as well as adding a new detail for the specific option.

|     | L . |
|-----|-----|
| The | L   |

New button opens a section of the screen for adding a new record of that option type.

| The  | button returns you to the projects listing, which can also be achieved by selecting the | : |
|------|-----------------------------------------------------------------------------------------|---|
| tab. |                                                                                         |   |

#### Header

When drilling through to any of the project options (except new project), a project header portion is displayed at the top of the page. The following image is for the compliance page ( $\mathbf{v}$ ) :-

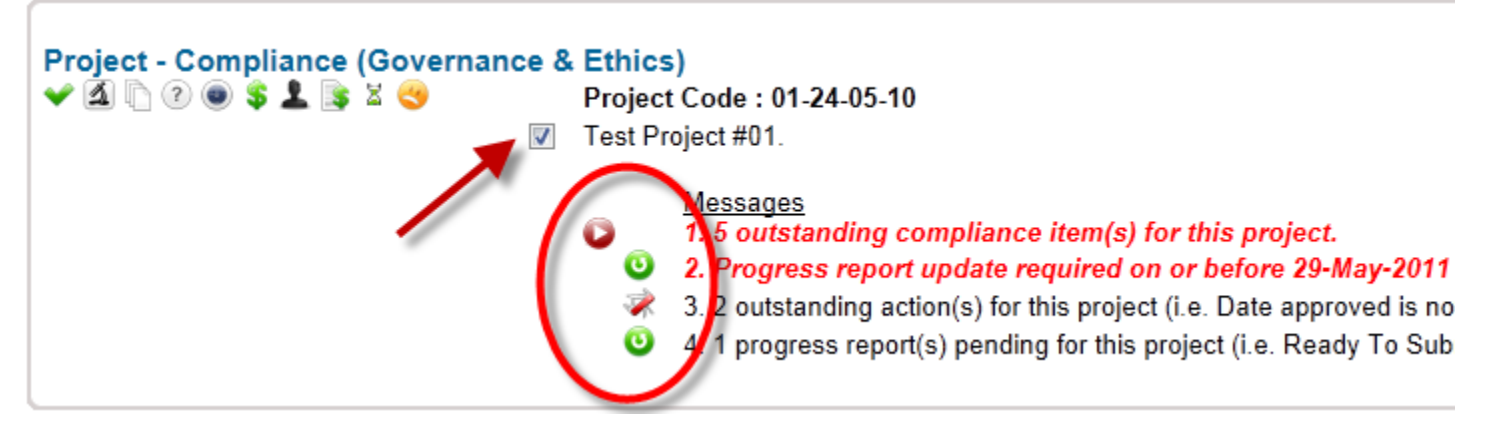

It provides the basic details for the current project being worked on, as well as enabling simple intra-project navigation and action items (as per the status icon). In addition, the arrow pointer sis used to indicate the issues that can be resolved on the current page, while the option icons enable quick selection of the issue, taking you to the page where it can be resolved. The messages are coloured, where **bold red** is critical (due in past), red is urgent (due soon), and a general alert.

The 🗹 check box enables the showing or hiding of future messages, not just issues (as per the illustration above).

💟 🔇 18 of 33 💟 💟

enables scrolling through the list of previously selected project(s)

Also, the project list navigator (from the 'Dashboard', or the 'Projects' tab).

If the <u>meeting management</u> module is enabled, the **i** icon may appear to offer meeting details, and/or to assist in navigating back to the relevant meeting management page.

# Project Edit

Project details can be edited, provided the project is not closed or archived.

#### Project Code & Meeting Date

The Project code is generated in a default format YYYY\_nnn, where the project is the n'th project in the YYYY calendar year based on the Date Received (n.b. this format can be changed prior to system implementation). If it is modified, and derives from a field like 'Meeting Date', then this field must be completed before saving.

Once saved, the meeting cannot be updated. The list of meetings is derived from all future meetings that can still accept project submissions. If no meeting date is set, an alert  $\stackrel{\textcircled{\scriptsize o}}{=}$  is created.

Users can also associate the project with other meetings via the meeting management **b** option.

| Project Edit                      |                                                                                                    |                            |
|-----------------------------------|----------------------------------------------------------------------------------------------------|----------------------------|
| Project Code                      | 06-18-01-16                                                                                                    |                            |
| Meeting                           | 18-Jan-2016 💌 🖢                                                                                                    |                            |
| Title                             | 1                                                                                                    |                            |
|                                   |                                                                                                    | (H)                        |
|                                   |                                                                                                    | ¥                          |
|                                   |                                                                                                    |                            |
| Comments                          |                                                                                                    |                            |
|                                   |                                                                                                    | *                          |
|                                   |                                                                                                    |                            |
|                                   |                                                                                                    |                            |
| Research Area                     |                                                                                                    |                            |
| Category                          | Drug 🔛                                                                                                    |                            |
|                                   | Aborginal / Torres Strat Islander (N84.7) Dependent or Unequal Relationship     Children / Young People (N34.2)     Illegal Activities (N34.6) | 35 (N34.3)                 |
| Category(s) Of Participants       | Cognitively impaired (N84.5)     People in Other Countries (N84.8)     Descent Money / Sector (N84.4)                                          |                            |
| D manual barrent manual           | Dependent on Medical Care (No4.4)     W Pregnant Women / Poetus (No4.1)                                                                        |                            |
| () Expected Number of Partopants  |                                                                                                    |                            |
| C Status                          |                                                                                                    |                            |
| · Phase                           | Unknown                                                                                                    |                            |
| Blabity                           | Bilable                                                                                                    |                            |
| Level Of Risk                     | Level 3 🔍                                                                                                    |                            |
| Bhits Review Type                 | Governance 🛛                                                                                                    |                            |
| HREC Member                       | Unknown                                                                                                    |                            |
| Principal Investigator (PI)       | Dr Ben Brady                                                                                                    |                            |
| Is insurance Required?            | 8                                                                                                    |                            |
| Other HRECs Involved              | 1                                                                                                    |                            |
| Other HRECs Approved              | 1                                                                                                    |                            |
| Key Dates                         |                                                                                                    |                            |
| <ul> <li>Date Received</li> </ul> | 08-Dec2015                                                                                                    |                            |
| V Date Approved                   |                                                                                                    |                            |
| ✓ Date Expected Start             | 10-Dec-2015                                                                                                    |                            |
| V Date Expected Completion        |                                                                                                    |                            |
| V Date Closed                     |                                                                                                    |                            |
| Vext Bitlics Review Date          |                                                                                                    |                            |
| Vevt Progress Report Date         |                                                                                                    |                            |
| Next Incurance Received Date      | 02-10-2016                                                                                                    |                            |
|                                   |                                                                                                    |                            |
| Date Archived                     | Archive Location                                                                                                    |                            |
|                                   | Can Dispose 15 Years After Close.                                                                                                    |                            |
|                                   | Dispose On Or After                                                                                                    |                            |
| S Disposal Details                |                                                                                                    |                            |
|                                   |                                                                                                    |                            |
|                                   | Dispose Notes                                                                                                    |                            |
| Involce Details                   |                                                                                                    |                            |
| Project Involce Summary           | Total Invoicable: \$199.00, Outstanding: \$176.00 (2)                                                                                          |                            |
| Involce Amount \$                 | 160.00                                                                                                    |                            |
| Agreed Document Amount \$         | 85.00                                                                                                    |                            |
| Organisation Name                 | 17 173 455 700                                                                                                    |                            |
| Atto To                           | In 123 430 703                                                                                                    |                            |
| Contact Name                      | an Jones                                                                                                    |                            |
| Contact Email                     |                                                                                                    |                            |
| Contact Phone                     | 1                                                                                                    |                            |
| Contact Position                  | Director                                                                                                    |                            |
| Contact Department                | Everything                                                                                                    |                            |
| Address                           | 400 Somerville Rd                                                                                                    |                            |
| Suburb                            | Homsby Heights                                                                                                    |                            |
| State                             | NBW                                                                                                    |                            |
| Post Code                         | 2077                                                                                                    |                            |
| Contact Department                | Critic Dept                                                                                                    |                            |
| invoide Notes                     | Test Invoice Notes :(                                                                                                    |                            |
|                                   |                                                                                                    | *                          |
|                                   |                                                                                                    | 5963 I                     |
| Is involced?                      | • 3                                                                                                    |                            |
|                                   | Update                                                                                                    | Undate & Back Refresh Rack |

### Project Code External / Other

The project code external / other field caters for the scenario where a project is known by the researcher as a 'code' other than the one generated by HRECTrack for your HREC.

It may be an internal 'code' that the researchers have created, or one that another HREC has generated.

In any event, it can be entered here, and searched via the basic and advanced search functions.

#### Title

The title field provides the main description for the project, and is always required. It support the conversion of text to special characters, as per the "Interface Overview" section at the start of the document.

#### Comments

Comments provide an additional area to provide project information.

It support the conversion of text to special characters, as per the "Interface Overview" section at the start of the document.

#### 최 Research Area

Defines the research area for the project.

#### Category

Defines the category for a project, and as below, also impacts the Dispose On or After Date.

#### Category(s) Of Participants

Defines the category or participants for a project.

#### Expected Number of Participants

Defines the expected number of participants for a project.

#### Istatus

Enables the project status to be tracked, and also has a number of flags associated with each phase.

It should be noted that the system will NOT stop you selecting an invalid state, however, it will raise alerts via the <sup>SO</sup> icon if there are any inconsistencies.

| Status                | Is<br>Suspended | Is<br>Discontinued | Is<br>Withdrawn | Is<br>Archived | Is<br>Closed | Is<br>Disposed |
|-----------------------|-----------------|--------------------|-----------------|----------------|--------------|----------------|
| Unknown <sup>3</sup>  | -               | -                  | -               | -              | -            | -              |
| Received <sup>3</sup> | -               | -                  | -               | -              | -            | -              |

| Pending <sup>3</sup>            | -    | -    | -    | -    | -    | -    |
|---------------------------------|------|------|------|------|------|------|
| Approved <sup>2,4</sup>         | -    | -    | -    | -    | -    | -    |
| Rejected                        | -    | -    | -    | -    | True | -    |
| Withdrawn                       | -    | -    | True | -    | True | -    |
| Recruitment Ceased <sup>2</sup> | -    | -    | -    | -    | -    | -    |
| Abandoned                       | -    | True | -    | -    | True | -    |
| Discontinued                    | -    | True | -    | -    | True | -    |
| Suspended                       | True | -    | -    | -    | -    | -    |
| Study Complete <sup>4</sup>     | -    | -    | -    | -    | True | -    |
| Archived – Abandoned            | -    | -    | -    | True | True | -    |
| Archived – Discontinued         | -    | -    | -    | True | True | -    |
| Archived – Rejected             | -    | -    | -    | True | True | -    |
| Archived - Study<br>Complete    | -    | -    | -    | True | True | -    |
| Archived - Withdrawn            | -    | -    | True | True | True |      |
| Disposed <sup>1</sup>           | -    | -    | -    | True | True | True |

1. 'Disposed' is a status that the system sets when the user enders a value for 'Disposed Date'. It is not available in the status dropdown by default.

2. These states are considered 'Approved' states.

3. These states are considered by the system as pre-approved states.

4. These states may have sub states (e.g. Approved - Extension, or Study Complete - Extension Not Approved).

n.b. the key dates "Date Approved", "Date Closed" and "Date Archived" cross-reference these status flags to provide an alert via the  $\stackrel{\bigcirc}{\hookrightarrow}$  icon if a flag and/or date are out of sync.

#### Phase

Allows for the phase of the project to be recorded.

# \$ Billability

Allows for the billability of the project (and associated documents) to be specified.

# Level Of Risk

Specifies the level of risk for the project. Must be set otherwise an alert 💙 is created.

Historically this used to tie closely to the Ethics Review Type, however it was modified to represent a basic risk scale.

#### Ethics Review Type

Specifies the type of ethics approval required by the project. The ethics details are handled on the Compliance pages ( $^{\clubsuit}$ ), see Compliance sections for further details.

n.b. once the project is approved, the "Ethics Review Type" option cannot be altered. Must be set otherwise an alert 🔝 is created.

#### 🕹 HREC Member

Enables the selection of a HREC Member for the project.

Since a <u>User</u> can be associated with a <u>HREC Member</u>, then that user can automatically 'see' the project, and this is indicated via the <u>Project Users</u> page.

This HREC Member link also applies where they are associated with project documents, actions, amendments, or severe adverse events.

#### HREC's Involved / Approved

Allows the number of other HREC's involved to be entered. Where the number involved does not equal the number approved, an alert is noted via the status icon ( $\leq$ ). In addition, the status icon displays, and remains blue ([).

#### l Principal Investigator (PI)

Can also be selected for the project. Full options for selecting the Co-Ordinating/Chief (CI), Principal (PI), and Contact investigator / researcher are available via the Project > Researchers option.

#### Is Insurance Required

Is a key flag for compliance. If required, it enables the insurance page under the compliance section, as well as enabling the "Next Insurance Review Date" field in the "Key Dates" section. If this option is NOT ticked, then the "Next Insurance Review Date" field, and the insurance page are disabled. Note that if insurance has been entered against a project, this option can no longer be disabled.

#### Date Received

The date that the project was received. Defaults to today's date when a new project is being created.

#### Date Approved

The date that the project was approved. Please note that if the date is set, but the project <u>status</u> is not set to 'Approved', the system sets the status when changes are saved.

#### Date Expected Start

The date that the project is expected to start. Note that if a date is specified, it needs to be after the Received Date.

#### Date Expected Completion

The date that the project is expected to complete. Note that if a date is specified, it needs to be after the Received Date.

#### Date Closed

The date that the project was closed. If a date is set here, a corresponding closed status should be selected, otherwise an alert  $\stackrel{<}{\bigcirc}$  is created.

#### 🕏 Next Ethics Review Date

Provides a simple date entry for the next ethics review date. If the entered date is within the configured alert period, the system :-

- 1. Creates an alert 💙 ,
- 2. Turns this label red,
- 3. Turns the label on the Compliance page under the ethics section red.

The 💟 button takes the user to the Compliance page.

Note that this is only available/editable where the 'Ethics Review Type' requires an ethics review.

This date is removed once a project is closed.

#### Next Progress Report Date

provides a simple (and initial) date entry for the next progress report date. Only entered here initially to trigger the first progress report reminder, since the first actual progress report captures a "Date Valid To" field, that in turn sets the new next progress report date. The subtron takes the user to the <u>Progress Report</u> page. This date is defaulted to "Approved Date" plus 12 months if not specifically entered when the project is being approved.

This date is removed once a project is closed.

#### 🕏 Next Insurance Renewal Date

Can only be set via the Compliance – Insurance screen. If the "Is Insurance Required" option is set, this option is enabled. The 🕑 button takes the user to the Compliance - Insurance page.

This date is removed once a project is closed.

If the "Is Insurance Required" flag was accidentally ticked, and you need to clear the date field, simply un-tick it, save the change, and the date will blank itself.

#### Date Archived

The date that the project was archived. If a date is set here, a corresponding archived status should be selected, otherwise an alert  $\stackrel{\textcircled{}}{\textcircled{}}$  is created. Once set, the projects status icon changes to archived (), with the tooltip providing details.

## 🛇 Dispose On Or After Date

Is the date at least X years beyond the <u>Closed Date</u>. X is defined in the "Can Dispose X Years After Close" section, and cannot be less than the minimum years defined for the selected project <u>Category</u> (or overridden by some statuses). This minimum value is not displayed by the system; however it is defaulted, and validated during project saves, so the system will let you know if the value is lower than the minimum required. To force the minimum, set a value of zero (0), and the system will set the minimum for the category (or status). Once a valid date is specified, the system blocks changes to the "Can Dispose X Years After Close" field. A trick here (if you are unsure how the minimum is being derived) is to enter one (1), which is most likely less than the minimum, and the alert displayed blocking the save will give you full details of why one (1) is to low – hence how the system is deriving the minimum. Any issues here creates an alert <sup>S</sup>.

#### S Disposed Date

The date that the project was disposed. If a date is set here, it needs to be today or in the past, and after the <u>Dispose On</u> or <u>After Date</u>, which in turn needs to be X years after the <u>Closed Date</u>. Once set, the projects status icon changes to disposed ( $\bigcirc$ ), with the tooltip providing details. Any issues here creates an alert  $\stackrel{\bigcirc}{\triangleleft}$ .

#### Invoicing Details

The projects invoicing details can be entered in this section.

Items of note are :-

- Project Invoice Summary gives a summary of total amount invoicable, and outstanding,
- Invoice Amount is the invoicable amount for the project,
- <u>Agreed Document Amount</u> is the default invoice amount that will appear for documents if they are flagged as billable. Can be left at '0.00' if no default document amount applies.

All other fields are as is, and can appear in reports and can be searched in advanced search.

Note that any/all dollar values are entered as per user requirements regarding GST/VAT. If the policy is to store ex-GST values, then enter these, otherwise enter inc-GST totals.

# 🔰 ls Invoiced

Indicates whether the project has been invoiced or not. Note that this flag is defaulted to not-invoiced, and is disabled if the ` Sillability' option is set to a non-billable option.

The advanced search supports finding non-invoiced projects via the 'Can Invoice' and more specifically the 'Project Can Invoice' search options.

# Project Documents

The project may contain references to many different 'documents'. These references can be entered into the system, and if required, the soft-copy of the document can also be uploaded with each document reference. The document reference, if not used in another area of the system (Action, Amendment, Device, Drug, Insurance, SAE or Update), can also be deleted. The aim of entering references for all project documents is to be able to track documents, regardless of whether you keep hard-copies in a filing cabinet, use the HRECTrack document upload, or use a third party electronic document repository.

It is important to note that document details (with or without a soft copy) need to be entered into in the system before they can be associated in other areas of the project. For example, say an insurance update arrived for a project. It is best to enter the insurance document reference here first, then go to the Compliance - Insurance area of the project and enter the details, since you can then associate the document reference while entering the insurance details.

A useful tip here is that while the 'Description' field is not mandatory, it is helpful to enter text, as this is used as a prefix in the dropdown selector in other areas of the system when associating the document references. The example below shows an insurance document description, and how it appears in the Compliance - Insurance edit page :-

| - | Project - Documents<br>Details |          | Project - Compliance (Insurance)<br>Details |               |  |
|---|--------------------------------|----------|---------------------------------------------|---------------|--|
|   | Deserved Trees                 |          | Insurance Provider                          | Some Provid   |  |
|   | Document Type                  |          | Associated Document                         | Initial (Rece |  |
|   | Description                    | Initial  | Notes                                       | Initial (Rece |  |
|   | -                              | - marine |                                             | No Docume     |  |

Note that Closed projects can have documents of type 'Progress Report' added (for use in the <sup>1</sup> Progress Reports area).

#### **Meeting and Date Approved**

Documents can be sent to a meeting to be 'approved' by selecting the desired meeting date in the drop down.

Meeting

| 15-A | ua- | .20 | 16 |  |
|------|-----|-----|----|--|
| 10-0 | uy  | 20  | 10 |  |

If a document has its Date Approved set to a date other than the selected meeting date, it is deemed to be 'approved between meetings', and it will appear on the '<u>Approved Between Meetings</u>' document list for the meeting following the selected date. It will NOT appear as a document requiring approval at the meeting!

In the example above, if the 'Date Approved' is set to 10-Aug, then the document appears on the '<u>Approved Between</u> <u>Meetings</u>' list. If set to 15-Aug, it will appear as a document in the Meeting Management module, and comments can be added against the document.

Users can also associate the document with other meetings via the <u>meeting management</u> option.

The meeting management 📄 icon may also appear offering meeting status details in the tooltip.

# Sillability / Is Invoiced

Please note that the 'Is Billable?' option will be greyed out if the project is not flagged as billable.

Likewise, the 'Is Invoiced?' and 'Invoice Amount' option may be greyed out if the document is not flagged as billable.

If the 'Is Billable?' option is checked, please ensure that the 'Is Invoiced?' option is also checked once invoiced, to ensure consistency for reporting.

The 'Invoice Amount' field requires a numeric value (no dollar sign), and may default from the Project's default '<u>Agreed</u> <u>Document Amount</u>' if it is non-zero (non \$0-), and the 'Invoice Amount' field is left at zero dollars (\$0-) when saving the record.

The advanced search supports finding non-invoiced documents via the 'Can Invoice' and more specifically the 'Document Can Invoice' search options.

Note that to access Invoice details once 'Is Billable' is ticked, you may need to save the record first (as this applies additional business logic).

Note also that some document types may default to billable when the project is billable.

#### Documents

A document is approved once its approved date is reached, and is deemed 'ratified' if a meeting date has been set and has passed. Documents with a past meeting date, which have no approved date set, raise an alert <? Users can also associate the document with other meetings via the meeting management is option.

If a soft-copy is uploaded :-

- 1. it needs to be less than eight (8) Mb in size (defined in configuration),
- 2. it must match the allowed document types that can be uploaded (doc, docx, xls, xlsx, pdf, etc),
- 3. it is renamed during upload to be "<original name>\_yyyyMMdd\_HHmmss.<original file type>,
- 4. the option exists to try to convert the file to a PDF on upload, storing the converted PDF instead of the file you requested to be uploaded.

Because the uploaded file is uniquely renamed, it is possible to 'orphan' a previous document if a new soft-copy is uploaded (associated with a document reference). If this occurs, an area below the document list displays the 'orphaned' documents, allowing you to view or delete them.

| Status | Orphaned Document File Name | Options |
|--------|-----------------------------|---------|
| B      | file name here              | E 🗱     |

Orphans can also occur if the document reference is deleted, and it had a soft-copy associated.

The system can also attempt to convert uploaded documents to the PDF format if required. By selecting the 'To Pdf?' option before saving, the system attempts the conversion, and if successful, references the converted PDF; otherwise the original file is kept and referenced. Note that the default value for the 'To Pdf?' option is defined in configuration, so can be changed to suit your preference.

|        | Drag/Drop Zone                               | ) |
|--------|----------------------------------------------|---|
| o Pdf? | Drag-and-drop here or click to choose files. |   |
|        |                                              |   |

Where E-Docs is enabled, you can also associate an uploaded E-Doc (document 📄 type only) directly from a drop down.

or E-Doc:

n.b. that if you browse and select a document, and select an E-Doc, the selected document 'wins', and the E-Doc selection is ignored.

Document(s) appear throughout the system via these icons on paginated lists and some tooltips :-

- I no document associated (yet),
- document is associated, and clicking the icon will open the document,
- a document is specified, and was uploaded, but cannot be found.

HRECTrack can also be switched to reference an external document repository, and allow the user to paste in the URL reference to the document in the external system; rather than uploading the document itself. In this mode, the following icons are used :-

- Ino document URL specificed (yet),
- document has a URL, and clicking the icon will open the document.

The project advanced search function allows the contents of some documents to be searched. When the contents of

document(s) allow projects to appear in a search result, the relevant Project Document row(s) will have the  $\Im$  icon displayed on their status area, and the icon tooltip indicates the reason the icon is visible.

n.b. The meeting date selector offers only available meeting dates, except administrative users who can also select the previous meeting date.

# Project Actions

Project actions enable action or to-do items to be placed against the project.

Outstanding actions and future actions that are due soon create an alert  $\stackrel{\curvearrowleft}{\sim}$ . Actions are outstanding when they have no approved date, or the approved date has not yet passed. An action is approved once its approved date is reached, and is deemed 'ratified' if a meeting date has been set and has passed. Future actions have a 'Date Action By' set, with no approved date specified, and they generate an alert when the action by date is approaching.

In addition, a document and User can be associated with the action item.

Please note that users include :-

- all Administrator users,
- all HREC Member type users who are linked to a HREC Member,
- all Sponsor type users who are linked to a Sponsor that has visibility to the project,
- all Research type users who are linked to a Researcher that has visibility to the project.

For details on linking, see the Linking Users section.

Action Required is mandatory for an action, and outcomes can be entered.

n.b. The meeting date selector offers only available meeting dates, except administrative users who can also select the previous meeting date.

n.b.b. The meeting management 盲 icon may also appear offering meeting status details in the tooltip.

# Project Progress Reports

Progress reports may be required, and the initial reminder is set via the "Next Progress Report Date" on the project edit page.

When the first progress report entry has been made, future reminder dates are based on the greatest "Valid To Date".

Progress reports must be presented at a meeting, hence the initial prompt fields. Progress reports have three (3) states :-1. Past – where the report is "Ready To Submit", and the meeting date has passed,

- 2. Scheduled where the report is "Ready To Submit", and the meeting date is in the future,
- 3. Pending where the report is not "Ready To Submit". Pending progress reports create an alert 💙 .

Participant numbers are also captured, and they include targeted, screened, current, and withdrawn.

The "Notes" field supports the conversion of text to special characters, as per the "Interface Overview" section at the start of the document.

A flag can also be set indicating that the report is the 'Final' progress report.

If ticked, the system will also save the project :-

- status, and
- closed date

fields.

Note that the "Valid To Date" is generally mandatory, however it is NOT required for :-

- Update has 'Is Final Update' ticked, or
- Project is Closed, or
- Projects where Ethics Review Type is 'Governance Only' (except Cabrini).

Note also that Closed projects can have progress reports added.

# Project Compliance – Governance and Ethics

The core governance and ethics fields is the default screen behind this icon.

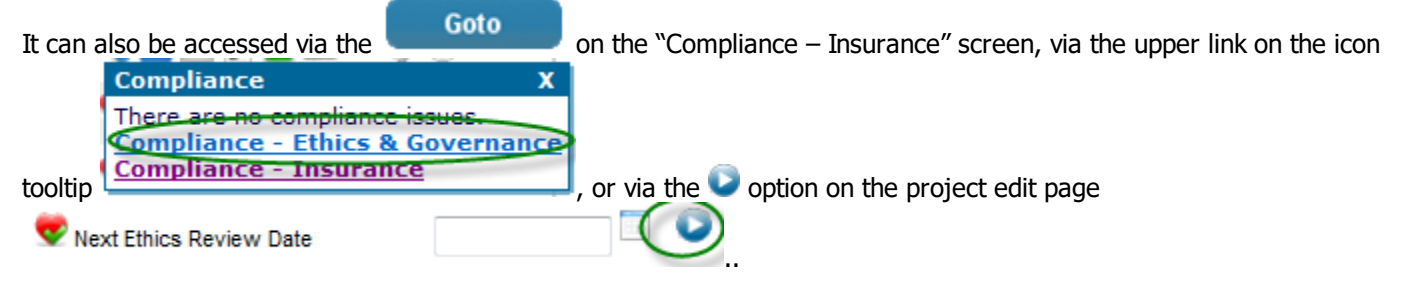

#### **Compliance - Governance**

The compliance section consists of generic questions and answers in a common format of a simple value response, and optional description.

Tooltips over each field provide full details.

Note that additional options can easily be added here - so if you need more items just ask.

In addition, a section titled "Approved Site(s) – none defined" may appear. This enables sites covered by the governance/ethics approval to be selected. Site(s) can be setup/added if required, as initially there are none defined. An example is :-

|                  | 🗹 ARI        | SDSH    |
|------------------|--------------|---------|
| Approved Site(s) | Dalcross     | SHOC    |
| Approved Sile(S) | SAH          | C Other |
|                  | 🔲 San Clinic | :       |

Below 'Approved Site(s)' there may also be some custom options replacing some of the generic ones mentioned above for :-

- Participant Consent (with Applies To),
- Privacy,
- Tissue Storage,
- Headers & Footers,
- Departmental Support (with optional 'Other' text).

#### **Compliance - Ethics**

The ethics section may vary depending on the selected 🗐 Ethics Review Type.

When the "Governance Only" option is selected, it indicates that a third party has provided the ethics approval (i.e. not your ethics office or ethics committee). Accordingly, the system requires data to be entered relating only to this third party ethics approval :-

#### Compliance - Ethics (Governance Only)

| Next Ethics Review Date                |   |
|----------------------------------------|---|
| Third Party Ethics Organisation        |   |
| Third Party Ethics Approval Date       |   |
| Third Party Ethics Reference<br>Number |   |
| Third Party Ethics Details             | * |

Other options for the Ethics Review Type indicate that either your ethics office (internal) or committee (external) will be providing the review, then the data required differs slightly, and relates to your internal/external requirements.

#### Compliance - Ethics (Internal Review)

| Next Ethics Review Date |                    |   |
|-------------------------|--------------------|---|
| Ethics HREC Member      | Unknown            |   |
| Ethics Review Date      |                    |   |
|                         | Some details here. | * |
| Ethics Details          |                    |   |
|                         |                    |   |
| Third Party Ethics      |                    | Ŧ |

Please note that the Reviewing HREC ('third party') ethics section is still available. This is for the scenarios where your ethics office or committee does a review, however, you still need to make note of a another HREC's ethics review.

By default, the "Reviewing HREC" area is hidden, and remains hidden if no values are filled in. It can be displayed or hidden by selecting the heading area; and will automatically display if there are any entered values.

| Reviewing HREC 🔍 🕗                 |  |
|------------------------------------|--|
| Reviewing HREC Organisation        |  |
| Reviewing HREC Approval Date       |  |
| Reviewing HREC Reference<br>Number |  |
| Reviewing HREC Details             |  |

An option is always available for Ethics Comments :-

| Ethics Comments |   |
|-----------------|---|
|                 | 1 |

The "There are no ethics checklist options defined." note that may appear after this section indicating that there are no additional generic ethics questions defined for your HREC – similar to the compliance list in the upper section. This is, however, available if required.

# 🕏 Project Compliance – Insurance

Insurance details are enabled if the "Is Insurance Required" option on the project edit page is selected.

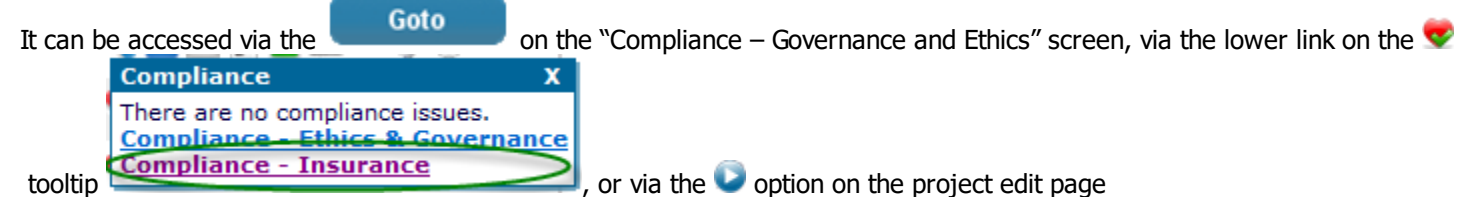

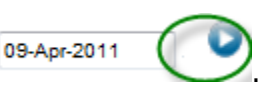

If insurance is required then its details must be entered up front. The "Valid To Date" field determines when the next insurance alert  $\stackrel{\textcircled{}}{\Leftrightarrow}$  will be raised.

The "Insurance Provider" and "Insurance Notes" text areas supports the conversion of text to special characters, as per the "Interface Overview" section at the start of the document.

# 🌯 Project Drugs

Records details of any drugs for the project.

The "Details" field supports the conversion of text to special characters, as per the "Interface Overview" section at the start of the document.

# Project Devices

Records details of any devices for the project.

The "Details" field supports the conversion of text to special characters, as per the "Interface Overview" section at the start of the document.

# Project Researchers

Enables the association of researchers to the project as either co-ordinating/chief (CI), principal (PI), or associated researchers.

Since there is also a need to associate a person as a contact (who may or may not be a researcher) then this area does this as well.

The principal (PI) researcher is the main researcher reference of interest to the project, hence an option to select the PI is also available on the Project > Edit page.

In addition to specifying the CI / PI role type of the researcher on the project, other options can also be selected, namely :-

Allows editing of the link, specifically the notes.

Chief Investigator - select to change the CI/PI (as per the Project > Edit page).

Contact - this is the contact (who may or may not be a researcher) to whom mail and faxes are sent, and phone calls made.

Mail To Researcher - this is the researcher to whom all correspondence should be directed/addressed. In most cases, this person will be the CI or PI. By default, the system makes the first researcher added to the project (generally via the <u>Project > Edit</u> page) the Mail To researcher. It is important because this setting is used to produce letter heads, and labels. Note that where the Mail To and Contact researchers are different, the mailing label will be in the format :-

Mail To Researcher Name

c/- Contact Researcher Name

Contact Researcher address details...

and the correspondence itself will only make mention of the Mail To Researcher.

Invoice To Researcher (only available if the project is billable) - the researcher to whom invoices will be sent.

Researcher CV (Resume), with the following indicators :-

- Ino document associated (yet),
- document is associated, and clicking the icon will open the document,
- 📑 a document is specified, and was uploaded, but cannot be found.

/ X The researcher can also be made active/inactive on the project. This option is also a mechanism to clear other options for a project researcher, by toggling them to inactive, which removes all other selected options, then activating them again.

The tooltip over the A option on the projects page provides details of all three (3) types of contact, as well as relevant links based on their contact types (e.g. email, web page, etc). The Mail To and Invoice To researchers will also be indicated if specified.

Researcher details must be entered and modified via the Administration > Researchers section.

This includes the contact; who may not be an actual researcher.

Researchers can also be linked to Users via the Administration > Users > User Edit page (for Researcher type users).

If they are linked, then the interface shows the  $\frac{1}{2}$  icon on the list for that Researcher.

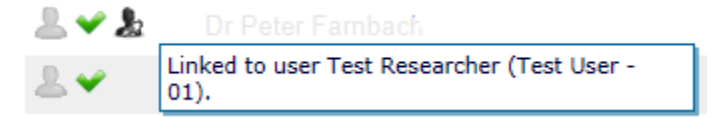

In addition, the user now gets to 'see' this project by default; as per the Project Users page.

# Project Previous Links

Enables previous projects of interest to be associated with this project. When this occurs, the current project gets a previous link, and the previous project gets a future link in the tooltip.

If the project has previous project links, or is referenced by a future project, the icon changes to the *image* image. Also, all the project code(s) in the tooltip become a hyperlink which when selected runs a filter for that project code.

# Project Sponsors

Enables the association of sponsors with the project, as well as a principal sponsor. The main Sponsor details must be entered and modified via the Administration > Sponsors section.

The Sponsor Key Contact field can be 'overridden' when linking to a project, just in case something differs from project to project.

To revert back to the main Key Contact for the sponsor, simply blank the entry and save.

n.b. The text box may not display an empty value, as it will always display either :-

- the specific Key Contact override applied to the project, or
- the main Key Contact.

n.b.b. On selecting a Sponsor from the drop-down, select 'Save' to see the current/default Key Contact person.

Sponsors can also be linked to Users via the <u>Administration > Users > User Edit</u> page (for Sponsor type users). If they are linked, then the interface shows the  $\frac{1}{2}$  icon on the list for that Sponsor.

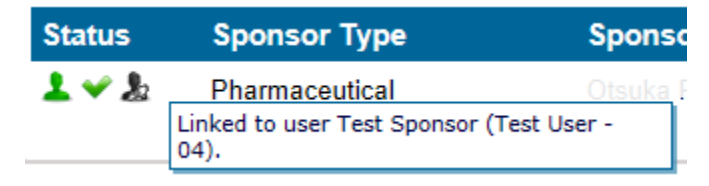

In addition, the user now gets to 'see' this project by default; as per the Project Users page.

# Project Users

Enables the association of users with the project. By default, Administrator users are automatically associated with every project.

Other user types need to be associated with each project manually, except where users are associated with a HRECMember, Sponsor, or Researcher.

This link is made the Administration > Users > User Edit page.

Where a link  $\checkmark$  is indicated in the status column, and no remove option  $\thickapprox$  is offered, it indicates that the user has been automatically associated with the project.

The tooltip over the 🌱 icon indicates the reason for the automatic association.

If the icon  $\frac{1}{2}$  also appears, it indicates that the user has been associated because they have been linked to a HRECMember, Sponsor, or Researcher; who in turn has an association with the project.

By default, the list is ordered by :-

- User Type,
- Last Name,
- First Name.

# Project Timers

The project timer was added to allow tracking of quality of service for project approval/rejects.

It is automatically triggered when a new project is created, based on the "Received Date", and is automatically terminated when the project is approved or closed.

All other start/stop triggers/events need to be set by the user.

| ſ                                                                                  |                                                       |                                      |                                    |         |
|------------------------------------------------------------------------------------|-------------------------------------------------------|--------------------------------------|------------------------------------|---------|
| Project - Timers<br>✓ ▲ ② ③ 章 \$ \$ \$ \$ Project Code : 02-21-09-10<br>Timer Test |                                                       |                                      |                                    |         |
|                                                                                    |                                                       |                                      |                                    |         |
| Start Date                                                                         | End Date                                              | Calendar Day(s)                      | Weekday Day(s)                     | Options |
| Start Date<br>23-Aug-2010                                                          | End Date<br>24-Aug-2010                               | Calendar Day(s)<br>2                 | Weekday Day(s)<br>2                | Options |
| Start Date<br>23-Aug-2010<br>25-Aug-2010                                           | End Date<br>24-Aug-2010<br>27-Aug-2010                | Calendar Day(s)<br>2<br>3            | Weekday Day(s)<br>2<br>3           | Options |
| Start Date<br>23-Aug-2010<br>25-Aug-2010<br>28-Aug-2010                            | End Date<br>24-Aug-2010<br>27-Aug-2010<br>30-Aug-2010 | Calendar Day(s)<br>2<br>3<br>3       | Weekday Day(s)<br>2<br>3<br>1      | Options |
| Start Date<br>23.4.ug-2010<br>25.4.ug-2010<br>28.4.ug-2010<br>31.4.ug-2010         | End Date<br>24-Aug-2010<br>27-Aug-2010<br>30-Aug-2010 | Calendar Day(s)<br>2<br>3<br>3<br>13 | Weekday Day(s)<br>2<br>3<br>1<br>9 | Options |

Only one timer can exist spanning any given day. If a timer is started and stopped on the same day, it counts as one (1) day. If a timer is started and stopped on the same day, and the time is started again on that day, the original record for that day is voided, and a new one started.

The timer has two (2) configuration settings that relate to its functionality :-

- 1. ProjectTimerAlertDays number of days before a critical alert is triggered.
- ProjectTimerInWeekdayDays determines if day counts are in calendar days or weekdays. Both these values are displayed in the table above, and in the tooltip, however this setting determines the type of day count used for alerts.

Note that a third configuration setting, 'DateAlertDaysProjectTimer', may contribute to urgent alerts. If DateAlertDaysProjectTimer is less than ProjectTimerAlertDays, then an urgent alert is raised DateAlertDaysProjectTimer days before the ProjectTimerAlertDays are reached.

Any issues with the timer raises an alert 💙 .

# Project Severe Adverse Events

Project severe adverse events enables tracking of adverse events , and can capture a number of flags that relate to these.

The flags include :-

- 鷔 was it drug related,
- I was it device related,
- I was it connected to this HREC,
- 🕑 were death(s) involved,
- Ink to previous SAE.

A document can also be associated with the event, and outcomes listed.

Creating severe adverse events sets the <sup>1</sup>/<sub>2</sub> status icon visible against the project, and the tooltip provides a basic listing of the events.

n.b. The meeting date selector offers only available meeting dates, except administrative users who can also select the previous meeting date.

n.b.b. The meeting management **b** icon may also appear offering meeting status details in the tooltip.

# Project Amendments

Project amendments enable the tracking of amendments against the project.

Outstanding amendments create an alert <>>. Amendments are outstanding when they have no approved date, or the approved date has not yet been reached.

An amendment is approved once its approved date is reached, and is deemed 'ratified' if a meeting date has been set and has passed.

In addition, a document and HRECMember can be associated with the amendment item.

Detail is required for an amendment, and notes can also be entered.

n.b. The meeting date selector offers only available meeting dates, except administrative users who can also select the previous meeting date.

n.b.b. The meeting management 盲 icon may also appear offering meeting status details in the tooltip.

# Project Communications

It should be stated up front, the purpose is not to replace, or interface to, an organizations email system; which has its own backup and archiving mechanisms and policies.

Project communications enable the <u>tracking</u> of emails, correspondence, phone calls, etc against the project. Communication details include :-

- Date,
- Type (phone, fax, email, etc),
- With allows details of who was involved in the communication,
- Detail details of the communication.
- Associated Document.

Additionally, an 🛹 action item can be created/updated, with the following code details :-

- Date Action By,
- Action Required,
- For User.

Communication details can also be searched via the Advanced Filter.

To assist in the logging of email correspondence, email files like Outlook (msg) and Mail (eml) files can be dragged onto or selected via the 'Email Drag/Drop Zone' on this page.

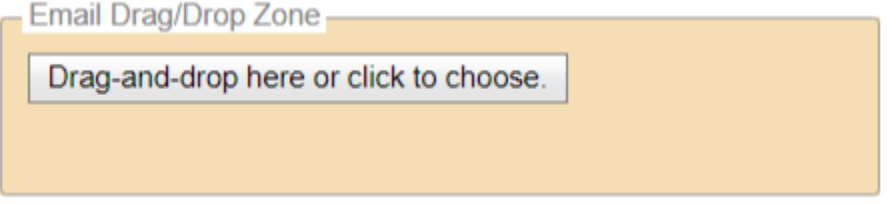

If this is performed, the following occurs :-

- 1. A communications entry is created (of type Email), with all details of the email logged,
- 2. Any relevant/allowable attachments are associated as Project Documents (converting to PDF as required),
- 3. The first relevant/allowable attachment is associated with the communications entry from step 1.

# **11. Reports**

# Reports

Reporting is integrated into many areas of the HRECTrack system, not just the Reports page.

Current supported output formats are Microsoft Word, Excel, and Adobe PDF (the icon next to the report name indicates the output type of the report).

Selecting a report starts a small popup window that runs the report, and your browser should then offer you the option to open or save the generated file.

(n.b. that this option may appear on the bottom of the screen in newer browsers!)

## **Reports Page**

Depending on the system configuration, the reporting page will show either a custom web page (internal or external), or a list of general reports as defined in the HRECTrack database.

#### Integrated Reporting

Reporting is integrated into the HRECTrack system via the Deporting icon.

The icon appears next to the filter  $\Im$  at the top of most lists, as well as at the end of each row in the 'Options' column of the lists.

Hovering over this icon displays a tooltip with the relevant links to the contextual reports that are available. In this way, you can produce reports on the current list (filtered or all records), or just for the list item.

The example below indicates five (5) reports that are available :-

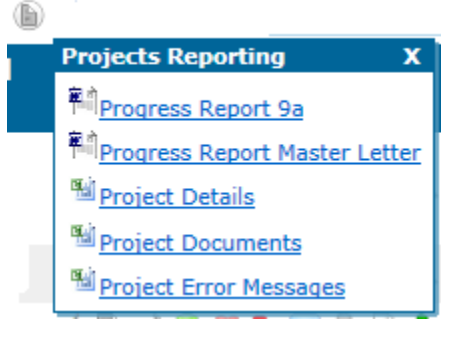

# **Customised Reporting**

It's easy to get your own report formats, with headers, footers, and content just the way you like it.

Simply produce a sample in Microsoft Word, send it to the support team, and we'll integrate it into the relevant area of the system.

All we need to know is :-

- where you would like the report to appear, and
- what label you would like to appear on the menu, also
- what output formats you would like for the report (Microsoft Word doc, docx, pdf, etc).

# 12. Administration

# Administration Overview

Administration is required to drive many of the project options in the system.

It enables system users to be created, as well as researchers, HREC members, and sponsors, which are subsequently associated with projects. Many of the administrative options reflect in tooltips on the project screens, like Researcher contacts, and any changes made in the administration module are automatically reflected throughout the system.

# 12.2. Meetings

# Meetings Overview

Administering meetings enables them to be added, edited, and disabled. Disabling stops them appearing in any selection list. Meeting duration (in hours) can also be captured.

To provide exception handling, use the meeting notes field – on the  $\checkmark$  "Edit" meetings page. In this way comments can be added regarding HREC members who absented from certain project discussions, and the like.

There are also a number of dates associated with specific meetings, namely :-

- Meeting date,
- Published cutoff is the 'published' cutoff date which is used for display purposes only,
- Internal Project Cutoff is the internal project submission cutoff date, which affects the meetings available to new projects (in the dropdown),
- Internal Documentation Cutoff is the internal documentation cutoff date, which affects the meeting dates available to project documents that require submitting (in the dropdown).

The meeting documents, namely :-

- Executive Agenda,
- Agenda,
- Executive Minutes,
- Minutes

can also be saved against a meeting.

In addition, members can be associated with a meeting (via the  $\Delta$  option), and flagged as attended, offering apologies, offering comments, and whether they are the chair person for that meeting.

The meeting members screen is slightly different to others, in that the options (right hand side) are actioned/toggled simply by clicking (no further screens are displayed), and when the screen refreshes, the status (left hand side) is updated to

reflect the previous selection. Select the **Back** button to return to the meeting list.

There are two (2) ways of filtering the meetings list :-

- 1. Using the S advanced filter (see details on filter criteria here) or
- 2. Entering basic text into the search text box and selecting the 'Filter' button.

In either event, the tooltip for the filter text box displays the filtering criteria that will be used. Refer to the <u>advanced filter</u> section for more details.

# Meeting Management

The Meeting Management module allows users to view/review on a single page all projects, and any associated project :-

documents,

- actions,
- progress reports,
- amendments, or
- severe adverse events

associated with a meeting.

Additionally, comments can be recorded against each item.

The intent of this module is to allow users to manage the meeting by having all the relevant items appear as the basis for the meeting agenda.

To facilitate sharing during the course of the meeting, this module allows you to :-

- open any relevant documents via 📄 and display these on a second screen (or projector) for group display,
- click the Q comment button to open a movable pop-up window that has automatic 2-way synchronization of any text typed in either window.

Quick links are provided against each item to :-

- Edit / the item, or
- View line the document.

The full set of project actions are also available for each project, as per the project listing and header options. When these options are selected, you are taken to the relevant project section in HRECTrack. To provide an easy mechanism to return to the Meeting Management module, the icon appears next to the navigators in the top right hand corner of the project pages (in the project header).

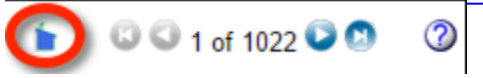

#### **Documents Approved Between Meetings**

Not all documents that have a meeting selected in the drop-down will appear at the meeting! See <u>Meeting and Date Approved</u> for details, but essentially if it is also approved before the meeting, then it appears on the document 'Approved Between Meetings' list for the meeting, rather that at the meeting in this management module for commentary.

**IMPORTANT NOTE**: The Update (Save) options float at the bottom of the screen for easy access at any time. The system does NOT track changes to text on the page, and will NOT prompt you to save any unsaved changes before navigating to another page. Please Update (Save) regularly!

# 12.3. Researchers

# Researchers Overview

Administering researchers enables them to be added, edited, and disabled. Disabling stops them appearing in any selection list for projects.

In addition, they can have numerous address and contact details, as well as designating one of each as a primary address/contact; these in turn appear in the tooltips of the project listing page for the project researchers.

By default, the list is ordered by :-

- Last Name,
- First Name.

There are two (2) ways of filtering the researchers list :-

- 1. Using the  $\Im$  <u>advanced filter</u> (see details on <u>filter criteria</u> here) or
- 2. Entering basic text into the search text box and selecting the 'Filter' button.

In either event, the tooltip for the filter text box displays the filtering criteria that will be used. Refer to the <u>advanced filter</u> section for more details.

Two (2) document types can be stored against a researcher :-

- Curriculum Vitae (CV/Resume), and
- Non-Disclosure Agreement / Confidentiality Agreement (NDA/CA).

These can be viewed in the Researchers list, and the CV is also viewable on the Project Researchers list.

The system can also attempt to convert uploaded documents to the PDF format if required. By selecting the 'To Pdf?' option before saving, the system attempts the conversion, and if successful, references the converted PDF; otherwise the original file is kept and referenced. Note that the default value for the 'To Pdf?' option is defined in configuration, so can be changed to suit your preference.

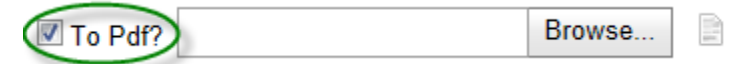

Where E-Docs is enabled, you can also associate an uploaded E-Doc (document 📄 type only) directly from a drop down.

| or E-Doc: | · | / |
|-----------|---|---|
| or E-Doc: |   | 1 |

n.b. that if you browse and select a document, and select an E-Doc, the selected document 'wins', and the E-Doc selection is ignored.

n.b.b. if you select the same E-Doc for both the Resume and NDA, then it will only be allocated against the resume.

Researchers Resume/CV (and NDA/CA) appear throughout the system via these icons on paginated lists and some tooltips :-

In no document associated (yet),

- document is associated, and clicking the icon will open the document,

I a document is specified, and was uploaded, but cannot be found.

Researchers can also be linked to Users via the Administration > Users > User Edit page (for Researcher type users).

If they are linked, then the interface shows the 최 icon on the list and edit pages for that Researcher.

In addition, the user now gets to 'see' all projects where the Researcher is associated via the Project Researchers page.

The Project Users page indicates this automatic link for the Researcher user, with details in the tooltip of the  $\checkmark$  icon.

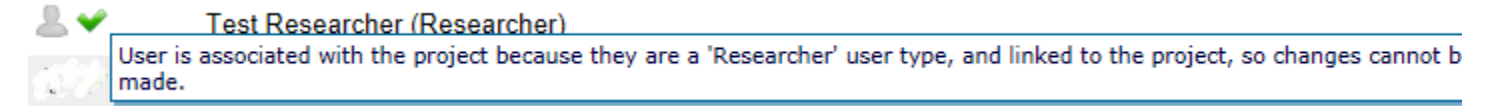

# 12.4. Sponsors

# Sponsors Overview

Administering sponsors enables them to be added, edited, and disabled. Disabling stops them appearing in any selection list. In addition, they can have numerous address and contact details, as well as designating one of each type as a primary address/contact.

These in turn appear in the tooltips of the project listing page.

By default, the list is ordered by :-

- Last Name,
- First Name.

There are two (2) ways of filtering the sponsors list :-

- 1. Using the S advanced filter (see details on filter criteria here) or
- 2. Entering basic text into the search text box and selecting the 'Filter' button.

In either event, the tooltip for the filter text box displays the filtering criteria that will be used. Refer to the <u>advanced filter</u> section for more details.

Sponsors can also be linked to Users via the Administration > Users > User Edit page (for Sponsor type users).

If they are linked, then the interface shows the  $\frac{1}{2}$  icon on the list and edit pages for that Sponsor.

In addition, the user now gets to 'see' all projects where the Sponsor is associated via the Project Sponsors page.

The Project Users page indicates this automatic link for the Sponsor user, with details in the tooltip of the  $\checkmark$  icon.

💄 🛩 🛛 Test Sponsor (Sponsor)

User is associated with the project because they are a 'Sponsor' user type, and linked to the project, so changes cannot be made.

# 12.5. HRECMembers

# LATEC Members Overview

Administering HREC Members enables them to be added, edited, and disabled (via checkbox and if tenure expires). Disabling stops them appearing in any selection list.

In addition, they can have numerous address and contact details, as well as designating one of each type as a primary address/contact. These in turn appear in the tooltips of the project listing page.

By default, the list is ordered by :-

- Last Name,
- First Name.

Please note that the list of HREC Members on this page displays 💙 enabled members first, by surname, then 🗮 disabled members by surname.

There are two (2) ways of filtering the HREC members list :-

- 1. Using the S advanced filter (see details on filter criteria here) or
- 2. Entering basic text into the search text box and selecting the 'Filter' button.

In either event, the tooltip for the filter text box displays the filtering criteria that will be used. Refer to the <u>advanced filter</u> section for more details.

An impending members tenure expiration will raise an alert on the <u>Dashboard > System Messages</u>, as well as via the status icon  $\bigcirc$ . To remove the issue, you can :-

1. extend the tenure, or

2. disable the member (via the edit page), which also removes them from the HREC Member selectors that appear around the system.

HREC Members can also be linked to Users via the  $\underline{\text{Administration} > \text{Users} > \text{User} \text{ Edit}}_{\text{users}}$  page (for HREC Member type users).

In addition, the user now gets to 'see' all projects where the HREC Member is associated with the :-

- project, or
- actions, or
- documents, or
- amendments, or
- severe adverse events.

The Project Users page indicates this automatic link for the HREC Member user, with details in the tooltip of the 💙 icon.

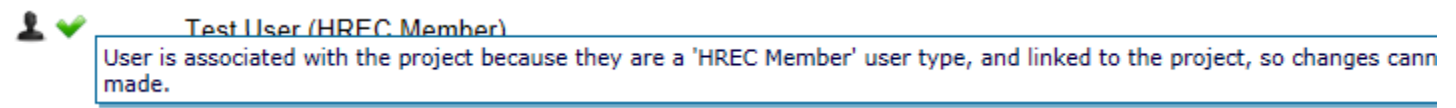

# 12.6. Users

# Users Overview

Users need to be defined to allow people to log into HRECTrack. Administering users enables them to be created, edited and disabled. Disabling stops them appearing in any selection list, and also means they cannot login.

By default, the list is ordered by :-

- User Type,
- Last Name,
- First Name.

Status options displayed include :-

- 👗 / 🏝 User type,
- 💙 / 🗱 User status,
- 🕹 User is currently logged in (n.b. that this can also indicate that the user did NOT specifically log out after last use),
- X User password change is required at the next login,
- Subser failed login retries have been exceeded (n.b. it will reset after a period of time see login for details),
- Loser is linked to a HRECMember, Sponsor, or Researcher (see below and Project Users for further details),
- 🞐 User alert.

Options include :-

- 🖉 Edit the user,
- Reset password to 'password', and force user to change it at next login,
- Start an email for the user,
- Sesets the login failures counter for a user (n.b. it will reset after a period of time see login for details),
- ④ Only available for some Administrators, it allows special access to diagnostics,
- 🕒 User Reports.

User Types can be created or modified to have different permissions throughout the system. The User Type column tooltip on the grid specifies the security permissions for that user type.

| 1 🗸 🏌 | HREC Member<br>Basics                             | -        |      |
|-------|---------------------------------------------------|----------|------|
| ≗ 🛩 🌡 | Researce HREC Member Basics                       | View     | Edit |
|       | Researc S Project                                 | *        | *    |
| 1~2   | Sponsor                                           | . Č      | ×    |
| 1 🗸 🏂 | Sponsor O Project Updates                         | ÷.       | x    |
| 1 🗸 🧏 | HREC N <sup>1</sup> Project Severe Adverse Events | *        | *    |
|       | Project Amendments                                | <b>*</b> | *    |

On the edit page, the information (1) icon toggles an area that displays the permission for the selected user type.

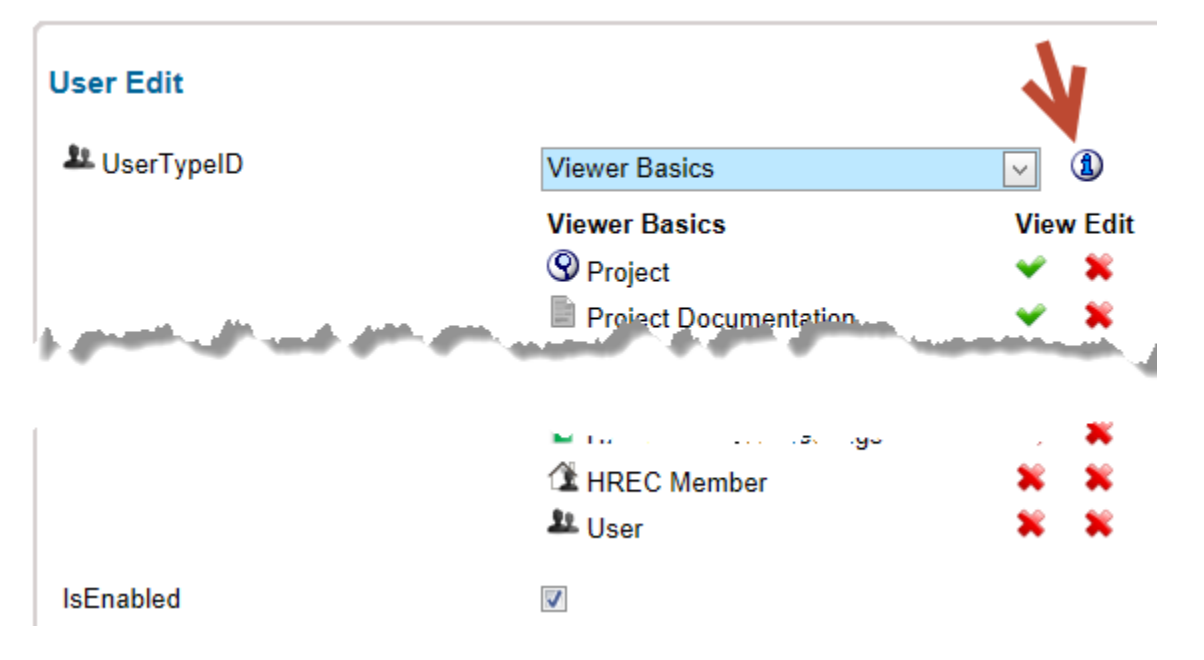

There are two (2) ways of filtering the users list :-

- 1. Using the Sadvanced filter (see details on filter criteria here) or
- 2. Entering basic text into the search text box and selecting the 'Filter' button.

In either event, the tooltip for the filter text box displays the filtering criteria that will be used. Refer to the <u>advanced filter</u> section for more details.

#### 🌡 Linking Users

Linking a user with a HREC Member, Researcher or Sponsor allows the user to 'see' those projects with which the relevant HREC Member, Researcher or Sponsor are associated.

For the link to occur, the User Type must be the same as the type you want to link to (i.e. HREC Member, Researcher or Sponsor), and the link can only be made AFTER the user is initially saved.

Automatic association for users to projects (as per the Project Users page) occurs for the different types by the following :-

- Sponsors a user linked to a sponsor can 'see' all project(s) that the sponsor is associated with via the Project
   Sponsors page,
- Researchers a user linked to a researcher can 'see' all project(s) that the researcher is associated with via the

Project Researchers page,

- HREC Members a user linked to a HREC Member can 'see' all project(s) that the HREC Member is associated with via the project :-
  - / edit, or
  - 🛹 actions, or
  - documents, or
  - 🧳 amendments, or
  - <sup>1</sup> severe adverse events.

Linking is a useful way to give HREC Members, Researchers or Sponsors easy access to the system, and automatic association to the relevant projects.

It also enables the user to edit basic details (non-core fields, contacts, and addresses) of their relevant type (i.e. HREC Member, Researcher or Sponsor), thus alleviating some of the overhead for administrators.

Please note that if the user type is changed, any link is reset.

# 13. Help

# ② Help

The Help tab offers some basic support and diagnostic screens.

# Help

The main help screen provides basic information about the system, the current user, and their system permissions. Access to this help system, as well as an option to email support are provided.

#### Whats New

The What's New page provides details of what's changed, release by release. After a major release, you may be directed to this page after the first login, so that you are aware of what has changed.

# Terms & Conditions (Ts & Cs)

The Terms And Conditions page provides details of the HREC's usage policy for HRECTrack. Accepting these terms, on a periodic basis, is a requirement of ongoing system usage.

# Diagnostics

Available to administrators only, the diagnostics page allows testing of various user interface controls, as well as information on system configuration.

# Index

### Α

Abandoned, 43 Actions, 52 Administration, 2, 62 Adobe PDF, 61 Advanced Filter, 8 Alert, 39, 50, 43, 52, 52, 53, 55, 58, 59 Approved, 43, 53 Approved Sites, 53 Archived, 43

# В

Billability, 43, 50

# С

Calendar, 1 Captcha, 3 Category, 43, 66 Chart, 35 Closed, 43, 50, 52 Code, 43 Combobox, 1 Comments, 43 Communication, 8, 59 completion, 43 Compliance, 53 Compliance Insurance, 55 Contents, 8 Convert, 50 Criteria, 8 current, 52 Customised Reporting, 61

# D

Dashboard, 35 Date Approved, 43 Date Archived, 43 Date Closed, 43 Date Received, 43 Devices, 56 Discontinued, 43 Dispose, 43 Dispose On Or After Date, 43 Disposed, 43 Document, 8 Document, 8 Documents, 8, 50 Dropdown, 1 Drugs, 56

# Ε

Ethics, 53

Ethics Review, 43 Ethics Review Type, 43 Excel, 61 expected, 43

# F

Filter, 1, 8

# G

Getting Started, 2 Governance, 53

# Η

Help, 69 HREA, 23, 35 HREC Member, 2, 8, 43, 65 HREC's Involved / Approved, 43 Ι

Insurance, 55 Insurance Required, 43 Insurance Review, 43 Invoice To, 56 Invoiced, 43, 50 InvoiceTo, 56 Is Insurance Required, 43 Is Invoiced, 43

# L

link, 66 linked user, 66 Links, 57 Login, 3 Logout, 3 Μ Mail To, 56 MailTo, 56

Mandatory, 1 Meeting, 2, 8, 43, 62, Messages, 39 Microsoft Excel, 61 Microsoft Word, 61 Migrated Data, 35

# Ν

Next Ethics Review Date, 43 Next Insurance Review Date, 43 Next Progress Report Date, 43

# 0

Options, 1 Orphaned, 50

#### Ρ

Page, 1 Paginated, 1
#### Participants, 43, 52 Password, 3 PDF, 8, 50, 61 Pending, 43 Phase, 43 PI, 43 Previous Links, 57 Principal Investigator (PI), 43 Progress Report, 43 Progress Reports, 52 Progress Updates, 52 Project, 8, 39 Project Code, 43

### R

Received, 43 Rejected, 43 Report, 61 Research Area, 43 Researchers, 2, 56, 63 Reset, 3

# S

SAE, 59 screened, 52 Security, 3 Severe Adverse Events, 59 Special Characters, 1 Spell Check, 1, 18 Sponsors, 2, 57, 64 Status, 1, 39, 43 Summary, 35 Suspended, 43

## Т

targeted, 52 tenure, 65 Timers, 58 To Pdf, 50 Tooltips, 1 Training, 22 Training Videos, 22 Tutorials, 22 Type, 66

# U

UI, 1 Updates, 52 User Interface, 1 User Name, 3 User Type, 66 Users, 2, 58, 66 V

Videos, 22

W withdrawn, 52 Word, 61